# User manual

Manuel d'utilisation Gebruikershandleiding Användar-handbok

## PhotoFrame™

| Benutzerhandbuch | Manuale per l'utent

## | Manual del usuario | Manual do usuário

9FF2

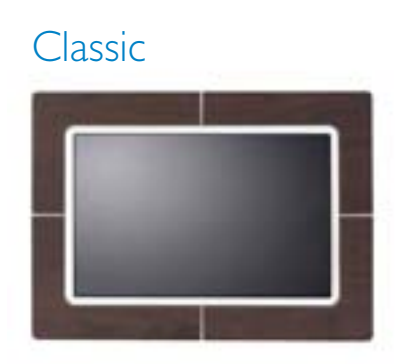

9FF2CWO

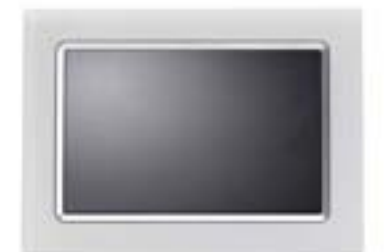

9FF2CMI

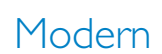

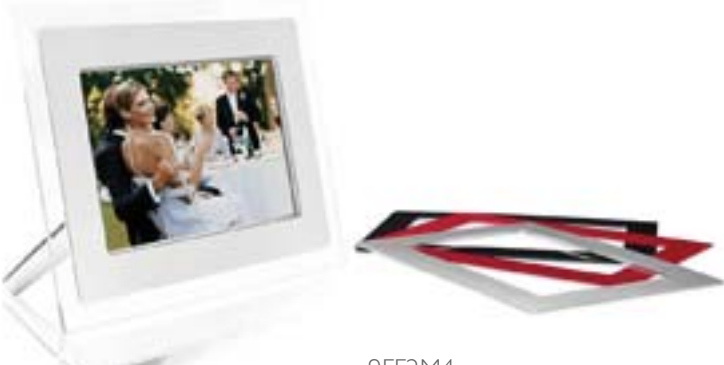

9FF2M4

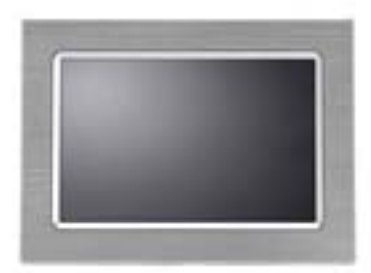

9FF2CME

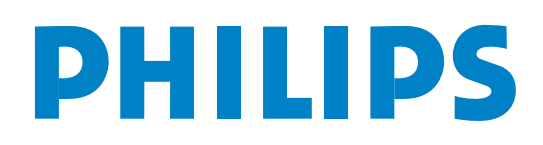

## Conteúdo

#### Philips © 2006 2006.8 Primeira Versão V06.08.10

| —1—                                           |
|-----------------------------------------------|
| I. Iniciação 3 -                              |
| I.I Lista de conteúdos 3 -                    |
| I.2 Configuração inicial 4 -                  |
| 1.2.1 Ligar à fonte de alimentação 4 -        |
| 1.2.2 Localizar botões de controlo 5 -        |
| I.2.3 Ligar a Moldura Fotográfica 6 -         |
| 1.2.4 Seleccionar o idioma da sua             |
| preferência 7 -                               |
| 1.2.5 Definir a hora, a data e o relógio 8 -  |
| I.2.6 Reproduzir fotografias a partir de um   |
| cartão de memória 9 -                         |
| I.2.7 Copiar fotografias de um PC 10 -        |
| <u> </u>                                      |
| 2. Desfrutar das fotografias 11 -             |
| 2.1 Modo de pesquisa 11 -                     |
| 2.2 Modo de apresentação de slides 11 -       |
| —3—                                           |
| 3. Gerir fotografias e álbuns 12 -            |
| 3.1 Acesso a miniaturas e navegação 12 -      |
| 3.2 Acesso rápido a miniaturas 13 -           |
| 3.3 Selecção de fotografias – uma ou várias - |
| 13 -                                          |
| 3.4 Menu de fotografias 15 -                  |
| 3.4.1 Copiar fotografias 15 -                 |
| 3.4.2 Eliminar fotografias 19 -               |
| 3.4.3 Rodar, fazer zoom e recortar 21 -       |
| 3.4.4 Mover fotografias 25 -                  |
| 3.4.5 Efeitos de imagem 27 -                  |
| 3.4.6 Molduras 29 -                           |
| 3.5 Menu de álbuns 31 -                       |
| 3.5.1 Criar um novo álbum fotográfico 31      |
| -                                             |
| 3.5.2 Atribuir um novo nome ao álbum - 32     |
| -                                             |
| 3.5.3 Eliminar um álbum 33 -                  |
| <u> </u>                                      |
| 4. Criar e gerir apresentações de             |
| slides 34 -                                   |
| 4.1 Apresentações de slides 34 -              |

| 4.1.1 Criar nova apresentação de slides - 34 |
|----------------------------------------------|
| -<br>4 I 2 Roproduzir todos os álbuns ou a   |
| apresentação de clides selescionada 25       |
| A La Adicionar um álbum à aprosentação de    |
| slides                                       |
| 4 LA Romovor um álbum da aprosontação        |
| de slides - 38 -                             |
| 4 1 5 Atribuir um povo pome à                |
| apresentação de slides - 30 -                |
| 4 L 6 Eliminar aprosontação do slidos - 11 - |
| 4.2 Soquência de apresentação de slídes      |
| 42 Sequencia de apresentações de sides       |
| 43 -<br>43 Efeitos do transição - 11 -       |
| 4.4 Eroquência                               |
| 45 Cologom 47                                |
| 4.5 Colagent                                 |
| 4.6 Col de luido                             |
| 4.7 Mostrar relogio 49 -                     |
|                                              |
| 5. Comguração 50 -                           |
| 5.1 Brillio 50 -                             |
| 5.2 Idioilla                                 |
| 5.5 Cartao de memoria                        |
| 5.4 Lembrete de eventos                      |
| 5.4.1 Char novo 55 -                         |
|                                              |
| 57 - 57 - 58                                 |
| 5.5 Hora, data e relogio 50 -                |
| 5.6 Activação/desactivação automática        |
| 5.7 Inclinação automática                    |
| 5.0 Actival/desactival bip 04 -              |
| <b>5.7</b> Estado 03 -                       |
|                                              |
| 6   Varificar o estado do visor - 66 -       |
| 6.2 Precauções a ter com a Moldura           |
| Fotográfica - 67 -                           |
| 63 Perguntas mais frequentes - 68 -          |
| -7                                           |
| 7.3 Especificações - 70 -                    |
| ···· /0                                      |

#### Introdução

A Moldura Fotográfica digital da Philips pode ser colocada vertical ou horizontalmente para se adaptar às fotografias no visor. A sua bateria interna recarregável dá-lhe liberdade para a transportar e apresentar fotografias sem o fio de alimentação. Em alternativa, pode colocá-la em qualquer local da sua sala para uma apresentação contínua, ligando-a à tomada eléctrica.

## I. Iniciação

#### I.I Lista de conteúdos

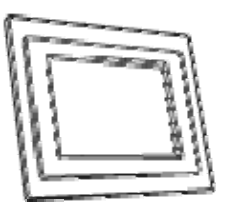

Moldura Fotográfica Digital

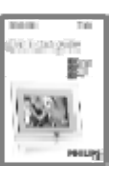

Guia de iniciação rápida

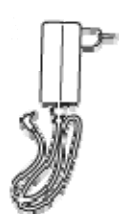

Adaptador de corrente

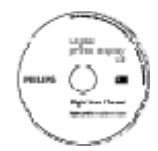

CD com manual do utilizador e software de execução automática

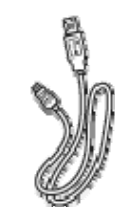

Cabo USB para PC (ficha macho tipo B)

O que também irá precisar

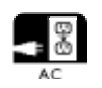

Tomada de corrente

Fotografias digitais num cartão de memória ou PC

### I.2 Configuração inicial

#### Retire as peças da embalagem

#### I.2.1 Ligar à fonte de alimentação

Ligue o cabo de alimentação fornecido da Moldura Fotográfica a uma tomada eléctrica. A bateria interna começa a carregar e o LED da bateria fica intermitente a azul. O carregamento demora aproximadamente 3 horas.

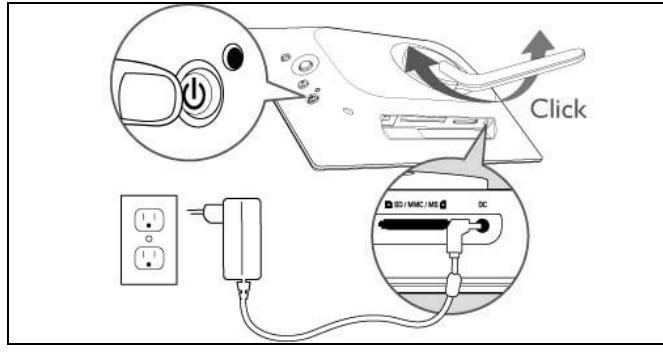

**Nota:** Por razões de segurança e para obter a máxima estabilidade, a Philips recomenda que ajuste o suporte de acordo com o ângulo definido pelas posições de encaixe. Utilizar outras posições pode fazer com que a moldura fotográfica caia. Neste caso, toda a responsabilidade será do utilizador.

## I.2.2 Localizar botões de controlo

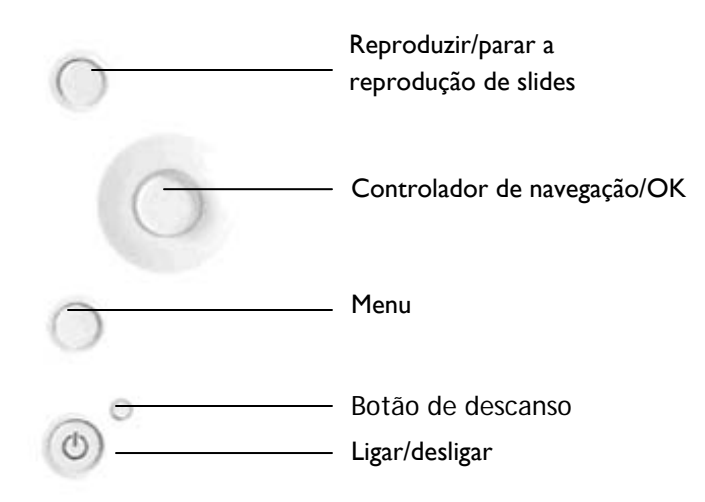

- Utilize a sua Moldura Fotográfica premindo os botões de controlo na parte de trás.
- Os botões de controlo e as instruções encontram-se na parte inferior do ecrã do menu.

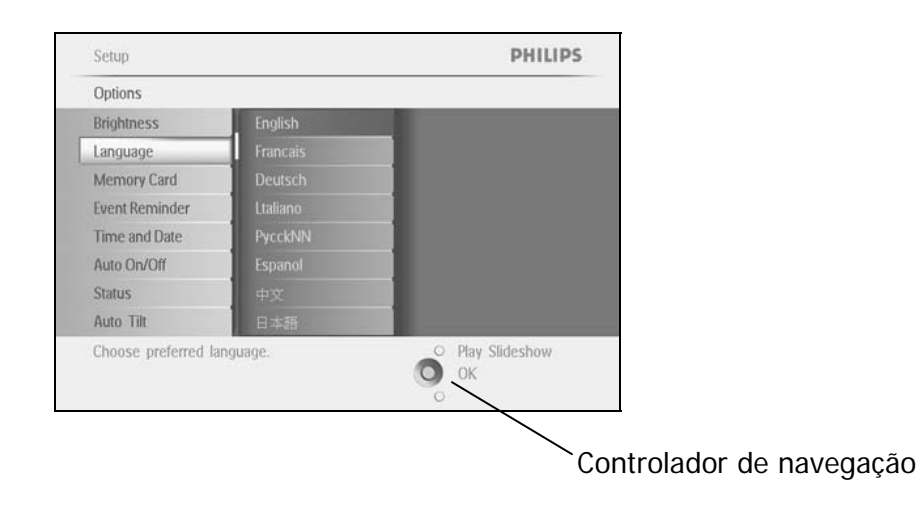

## I.2.3 Ligar a Moldura Fotográfica

Prima o botão ligar/desligar.

O LED de energia fica azul e tem início uma apresentação de slides

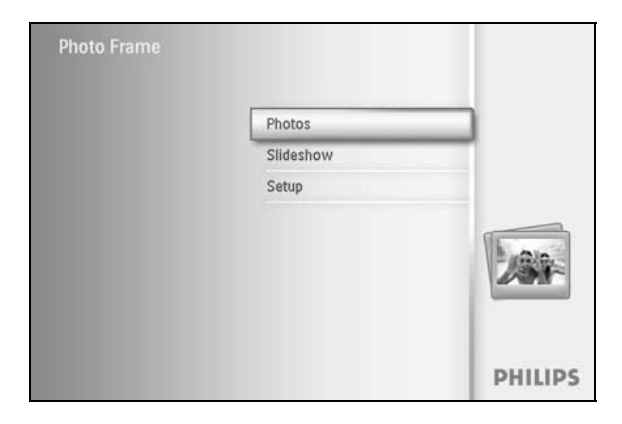

#### 1.2.4 Seleccionar o idioma da sua preferência (Idioma predefinido – Inglês)

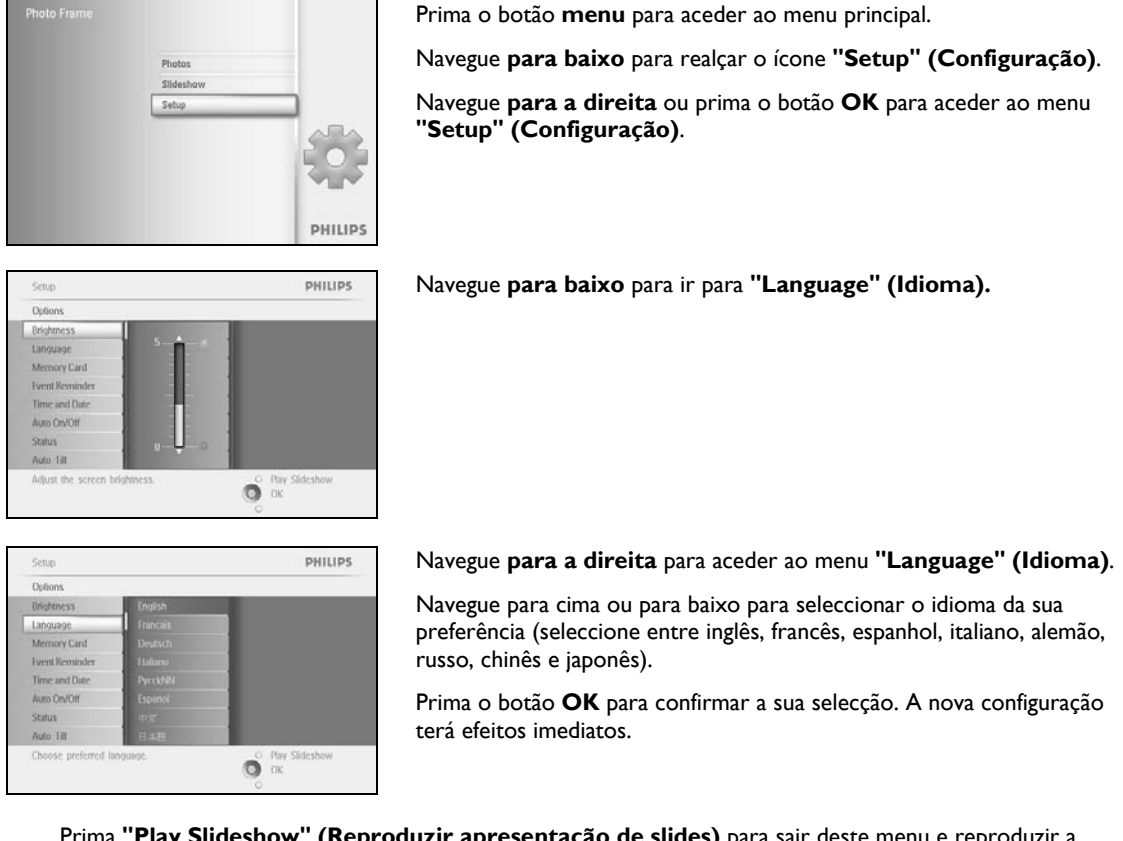

## 1.2.5 Definir a hora, a data e o relógio

PHILIPS

O Play Slideshow

Utilize esta função para definir a hora e data da Moldura Fotográfica.

PHILIPS

Prima o botão menu para aceder ao menu principal.

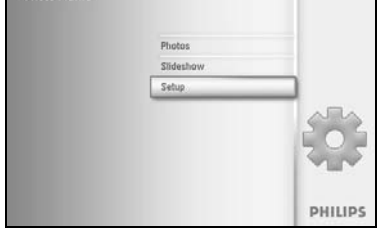

Options

Uniohtn

Navegue para baixo para realçar o ícone "Setup" (Configuração). Navegue para a direita ou prima o botão OK para aceder ao menu "Setup" (Configuração).

Navegue para baixo até "Clock" (Relógio). Navegue **para a direita** para aceder a "Time settings" (Definições de

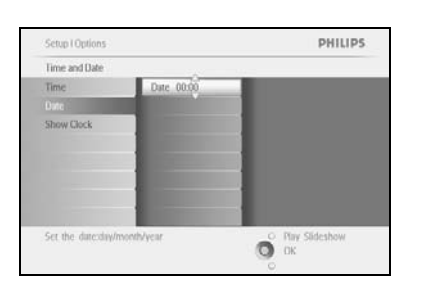

#### Time (Hora) :

hora).

Navegue **para cima** e **para baixo** para seleccionar a hora.

Navegue para a esquerda e para a direita para alternar entre horas, minutos e AM/PM.

Prima o botão **OK** para confirmar a sua selecção.

#### Date (Data) :

Navegue para cima e para baixo para seleccionar a data.

Navegue para a esquerda e para a direita para alternar entre dias, meses e anos.

Prima o botão **OK** para confirmar a sua selecção.

#### Show Clock (Mostrar relógio) :

Se pretende usar a Moldura Fotográfica como um relógio:

Navegue para cima e para baixo para seleccionar "Show clock" (Mostrar relógio)

Navegue para cima e para baixo para seleccionar "No Clock" (Sem relógio), "Full Screen" (Ecrã total), "In Slideshow" (Em apresentações de slides") ou "Both" (Ambos).

Prima o botão **OK** para confirmar a sua selecção.

Prima "Play Slideshow" (Reproduzir apresentação de slides) para sair deste menu e reproduzir a apresentação de slides

NOTA: Deve definir a hora e a data antes de configurar as funções "Lembrete de eventos" e "Activação/desactivação automática".

Nota 2: Mostrar relógio

Pode apresentar um relógio no visor sobre as suas fotografias nos modos de apresentação de slides e de pesquisa.

1.2.6 Reproduzir fotografias a partir de um cartão de memória

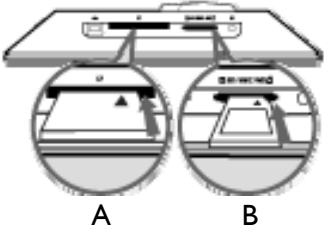

A. Cartão CF

B. Cartão SD / MMC / MS / xD

#### Introduzir um cartão de memória:

- Introduza o cartão de memória na ranhura da moldura.
- Para cartões Compact Flash, introduza, em primeiro lugar e com firmeza, o cartão voltado PARA BAIXO na extremidade da ranhura mais larga.
- Para cartões xD, SD, MMC ou Memory Stick, introduza, em primeiro lugar, o cartão voltado PARA CIMA na extremidade da ranhura mais estreita, até que o cartão fique devidamente encaixado.

Após alguns segundos, as fotografias no cartão de memória aparecem e tem início uma apresentação de slides.

NÃO remova o cartão de memória logo após o ter introduzido na Moldura Fotográfica ou enquanto a Moldura Fotográfica estiver a contar as fotografias. Aguarde até que o ecrã esteja estável.

#### Remover um cartão de memória:

- Para remover cartões Compact Flash, retire lentamente o cartão.
- Para remover cartões xD, SD, MMC ou Memory Stick, empurre novamente o cartão para o desbloquear e retire-o.

**INFORMAÇÃO IMPORTANTE:** A Moldura Fotográfica da Philips não suporta Memory Stick Duo, PRO Duo e RS-MMC, mesmo com um adaptador

**Nota:** Para copiar fotografias do cartão de memória para a Moldura Fotográfica, leia a secção "Copiar fotografias".

- Sugestões: Aumente a memória da Moldura Fotográfica, introduzindo permanentemente um cartão de memória na Moldura Fotográfica. Isto permite que sejam executadas as mesmas funções que a memória interna executa.
  - As duas ranhuras para cartões de memória podem ser utilizadas ao mesmo tempo. Assim, uma pode ser utilizada para aumentar a memória e a outra para ler e copiar imagens do cartão de memória da máquina fotográfica.

**Nota:** Para poder eliminar fotografias no cartão de memória, o cartão de memória deve permitir esta função. Para o fazer, leia a secção "Configuração - Cartão de memória".

## I.2.7 Copiar fotografias de um PC

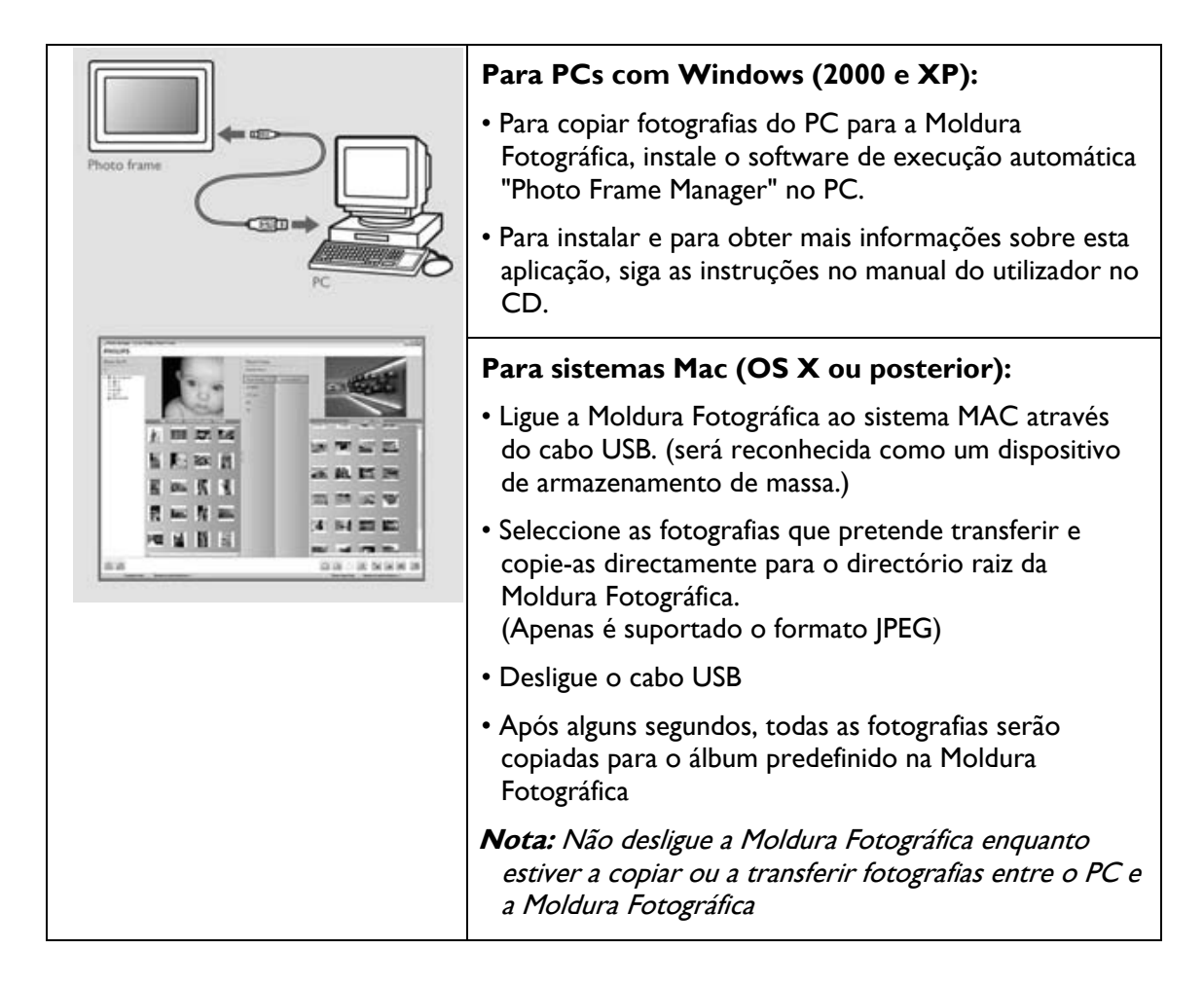

## 2. Desfrutar das fotografias

#### 2.1 Modo de pesquisa

- Para aceder ao modo de pesquisa, tem de estar no modo de apresentação de slides e clicar uma vez no botão Play/Stop (Reproduzir/parar).
- Para alternar entre as fotografias, navegue para a esquerda e para a direita.
- Para retomar a apresentação de slides, prima o botão de paragem da apresentação de slides, **Play slideshow stop**.

#### 2.2 Modo de apresentação de slides

Pode aceder ao modo de apresentação de slides assim que ligar a Moldura Fotográfica. **Navegue para a esquerda** e **para a direita** para percorrer rapidamente as fotografias.

**Nota I:** Pode ajustar a frequência da apresentação de slides. Para o fazer, leia a secção "Frequência da apresentação de slides".

**Nota 2:** Para criar e gerir apresentações de slides, leia a secção "Criar e gerir apresentações de slides".

**Nota 3:** As fotografias podem ser facilmente editadas no modo de apresentação de slides premindo o botão **OK**. Para passar directamente para o modo de miniaturas, leia a secção "Menu de fotografias".

## 3. Gerir fotografias e álbuns

#### 3.1 Acesso a miniaturas e navegação

É possível visualizar um grande número de fotografias utilizando miniaturas.

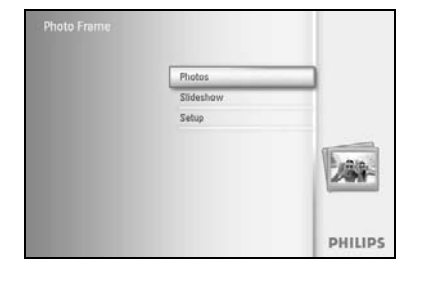

Prima o botão **menu** para aceder ao menu principal.

Navegue **para a direita** ou pr ima o botão **OK** para aceder ao menu **"Photo" (Fotografias)**.

Navegue **para baixo** para seleccionar a fonte de fotografias onde pretende pesquisar.

Navegue para a direita para aceder ao álbum pretendido.

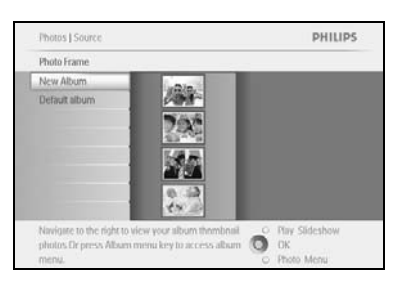

Navegue para a direita para ver as fotografias no álbum seleccionado.

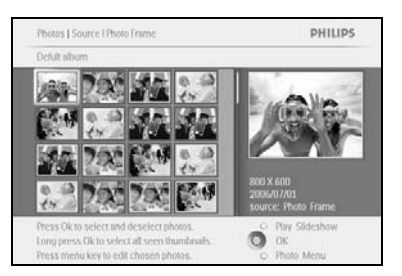

Navegue **para a esquerda** e **para a direita** para se movimentar entre as fotografias.

**Nota:** Se premir o botão para a esquerda na primeira fotografia, irá regressar ao menu anterior.

Navegue **para cima** e **para baixo** para se movimentar nas 16 imagens que se seguem .

Prima **"Play Slideshow" (Reproduzir apresentação de slides)** para sair deste menu e reproduzir a apresentação de slides

Ou navegue para a esquerda para voltar aos menus anteriores

#### 3.2 Acesso rápido a miniaturas

Pode aceder directamente às miniaturas a partir da apresentação de slides clicando no botão **OK**. A miniatura com a pequena pré-visualização é iniciada e a última imagem mostrada na apresentação de slides é visível se premir o botão **OK**.

#### 3.3 Selecção de fotografias – uma ou várias

PHILIPS

O Play Slideshow

Utilizando o método descrito abaixo, pode seleccionar uma fotografia, várias fotografias ou todas as 16 fotografias.

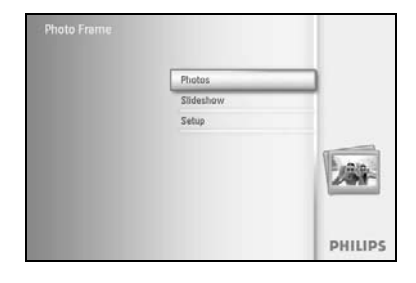

Prima o botão **menu** para aceder ao menu principal.

Navegue **para a direita** ou prima o botão **OK** para aceder ao menu **"Photo" (Fotografias)**.

Navegue **para baixo** para seleccionar o suporte a pesquisar. Navegue **para a direita** para aceder ao álbum pretendido.

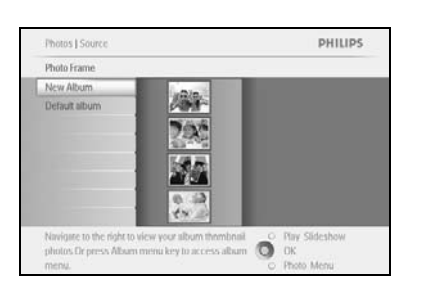

Choose the Photo

Navegue para a direita para ver as fotografias no álbum seleccionado.

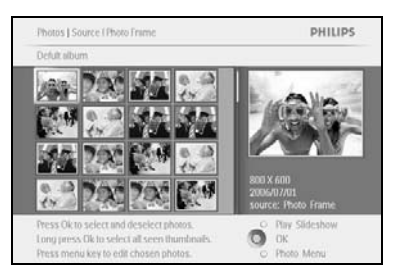

Navegue **para a esquerda, para a direita**, **para cima** e **para baixo** para se movimentar entre as fotografias.

**Nota:** Se navegar **para a esquerda** no slide I, irá regressar ao menu anterior.

Prima **OK** para seleccionar imagens individuais. (Seleccione mais do que uma imagem passando para uma segunda imagem e premindo novamente **OK**). Para anular a selecção de uma imagem, prima novamente **OK** na imagem seleccionada.

Prima **OK** durante **3** segundos para seleccionar todas as miniaturas visíveis.

Prima o botão menu para aceder ao menu de fotografias

Prima **"Play Slideshow" (Reproduzir apresentação de slides)** para sair deste menu e reproduzir a apresentação de slides Ou navegue **para a esquerda** para voltar aos menus anteriores

## 3.4 Menu de fotografias

Este menu permite-lhe controlar todos os aspectos de gestão das suas fotografias. Copie, elimine e mova fotografias, e seleccione vários efeitos e molduras para aplicar às suas fotografias.

## 3.4.1 Copiar fotografias

Pode copiar fotografias guardadas num cartão de memória ou num PC para a Moldura Fotográfica ou de um cartão de memória ligado à Moldura Fotográfica. A Moldura Fotográfica irá guardar uma cópia redimensionada da fotografia original na memória interna. Esta cópia redimensionada irá permanecer dentro da Moldura Fotográfica até que a elimine da Moldura Fotográfica.

**Nota:** Todas as fotografias processadas e copiadas pela Moldura Fotográfica serão redimensionadas para uma apresentação ideal na Moldura Fotográfica e para poupar espaço de armazenamento.

A memória interna da Moldura Fotográfica tem capacidade para guardar entre 110 a 150 fotografias redimensionadas. Consulte a secção "Eliminar fotografias" para saber como eliminar fotografias guardadas na Moldura Fotográfica.

Pode copiar as fotografias uma a uma ou várias fotografias de uma só vez.

#### Copiar uma fotografia ou várias fotografias

Introduza o cartão de memória na Moldura Fotográfica e siga as instruções abaixo.

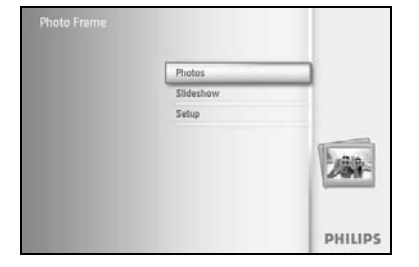

Prima o botão **menu** para aceder ao menu principal.

Seleccione o ícone da fotografia e navegue **para a direita** ou prima o botão **OK** para aceder ao menu **"Photo" (Fotografias)**.

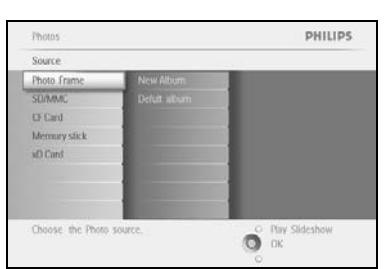

Navegue **para baixo** para seleccionar o suporte a pesquisar. Navegue **para a direita** para aceder ao álbum pretendido.

| motos   Source                                                               | PHILIPS                                                               |
|------------------------------------------------------------------------------|-----------------------------------------------------------------------|
| Photo Frame                                                                  |                                                                       |
| New Album                                                                    |                                                                       |
| Default album                                                                |                                                                       |
| Navigate to the right to view your<br>shotos Dr press Albam menu ke<br>menu. | bum thombnail O Play Slideshow<br>u access album O DK<br>O Photo Menu |

Navegue **para a direita** para ver as fotografias no álbum seleccionado.

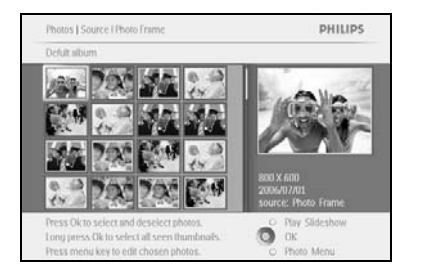

Navegue **para a esquerda** e **para a direita** para se movimentar entre as fotografias.

**Nota:** Se navegar **para a esquerda** no slide *I*, irá regressar ao menu anterior.

Navegue **para cima** e **para baixo** para se movimentar nas 16 imagens que se seguem.

Prima **OK** para seleccionar imagens individuais.

Prima  $\mathbf{OK}$  durante  $\mathbf{3}$  segundos para seleccionar todas as miniaturas visíveis.

Assim que tiver seleccionado todas as fotografias necessárias, prima o botão **menu**.

hotes J Source I SOMAKE I PC Photos PHILIPS Photo Menu Copy Io Solvake Copy Io Solvake 

0

Navegue **para a direita** para ir para a **fonte** para a qual pretende copiar as suas fotografias.

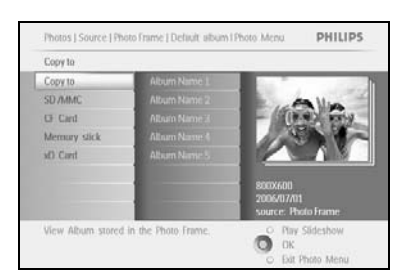

Navegue **para baixo** para seleccionar o suporte para o qual pretende copiar as suas fotografias.

Navegue **para a direita** para seleccionar o álbum para o qual pretende copiar as suas fotografias.

Prima o botão **OK** para começar a copiar.

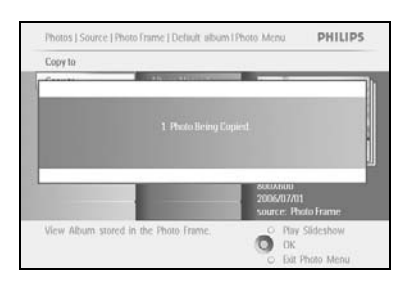

O ecrã de cópia desaparece quando o processo estiver concluído e é guardada uma cópia redimensionada da fotografia dentro do álbum seleccionado.

Pode passar para outras fotografias e continuar este processo até que todas as fotografias pretendidas tenham sido copiadas para o álbum seleccionado.

Prima **"Play Slideshow" (Reproduzir apresentação de slides)** para sair deste menu e reproduzir a apresentação de slides Ou navegue **para a esquerda** para voltar aos menus anteriores **AVISO:** Não remova o cartão de memória antes de o ecrã de cópia desaparecer, depois de terminado o processo de cópia.

**Nota:** Ao ler a partir de um cartão de memória, por exemplo, um cartão SD, podem ser apresentadas duas pastas (Pasta do PC e pasta da máquina fotográfica) na Moldura Fotográfica.

Pasta do PC: é a combinação de todas as fotografias copiadas de um PC para o cartão de memória.

(Apenas é reconhecido o formato JPEG)

Pasta da máquina fotográfica: é combinação de todas as fotografias criadas a partir de uma máquina fotográfica.

Se surgir uma mensagem de aviso a indicar que não existe espaço livre para mais fotografias, pode ter de eliminar algumas fotografias já guardadas antes de copiar mais fotografias.

#### **NOTA:** Apenas são suportadas fotografias em formato JPEG. Não são suportados subdirectórios.

O número de fotografias aceites neste directório pode ser limitado devido à memória interna limitada da Moldura Fotográfica. Portanto, recomendamos vivamente que guarde as fotografias num cartão de memória e copie as fotografias para a Moldura Fotográfica a partir desse cartão de memória.

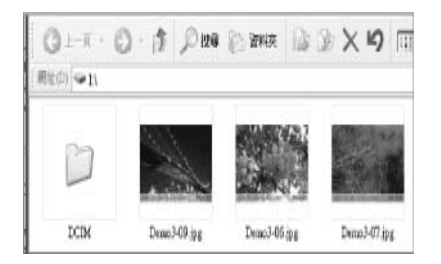

Desligue o cabo USB.

Para sistemas com Windows 2000, lembre-se de remover o hardware com segurança antes de o retirar.

Após alguns segundos, todas as fotografias no directório raiz serão automaticamente adicionadas à Moldura Fotográfica e o directório raiz será esvaziado.

#### Para copiar da Moldura Fotográfica para um PC

 Copie as fotografias na Moldura Fotográfica para um PC da mesma forma que transfere os conteúdos de uma máquina fotográfica digital para um PC. Todas as fotografias são guardadas nos sub-directórios \DCIM\ na unidade da Moldura Fotográfica.

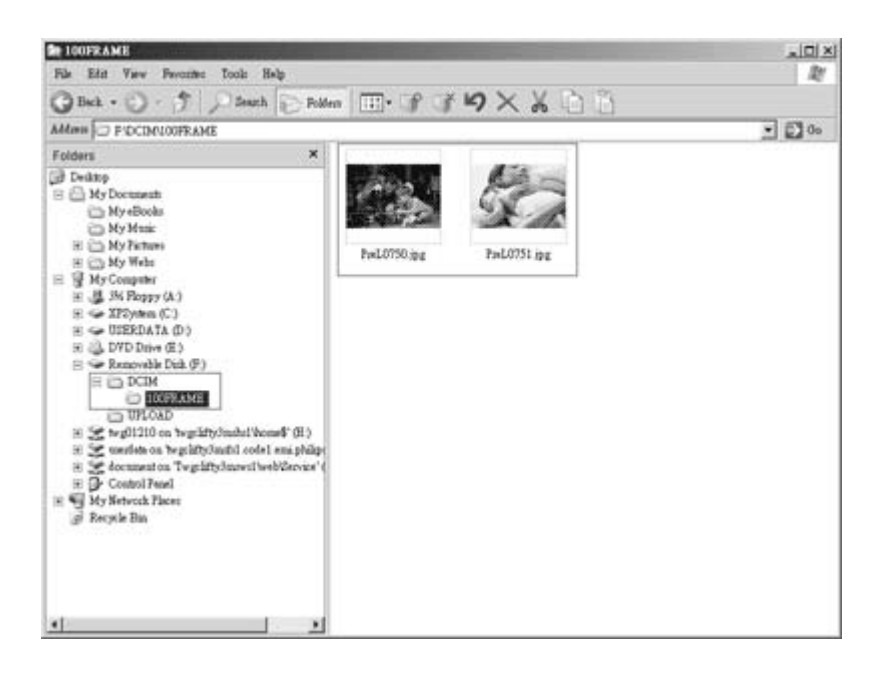

## 3.4.2 Eliminar fotografias

Se necessitar de libertar espaço na Moldura Fotográfica ou num cartão de memória, pode eliminar fotografias.

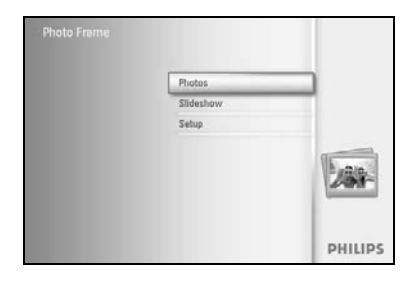

PHILIPS

Photos

Mercur

Prima o botão menu para aceder ao menu principal.

Navegue para a direita ou prima o botão OK para aceder ao menu de apresentação de slides.

Navegue **para baixo** para seleccionar a fonte onde pretende pesquisar. Navegue para a direita para aceder ao álbum pretendido.

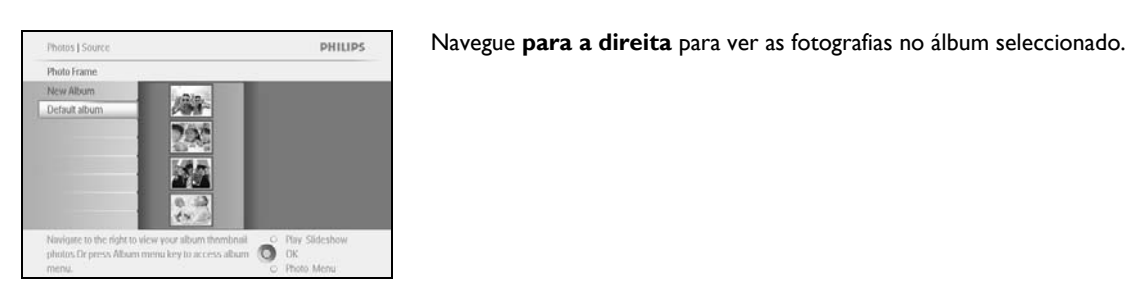

O OK

PHILIPS Prima os botões de **navegação** para se movimentar entre fotografias. Prima o botão OK para seleccionar imagens individuais.

Prima o botão OK durante 3 segundos para seleccionar todas as miniaturas visíveis.

Assim que tiver seleccionado todas as fotografias necessárias, prima o botão menu.

Photos J Source [ SD/MMC [ PC Photos PHILIPS Photo Mens Frames Ő.

0

Navegue para baixo para seleccionar "Yes" (Sim) em "Delete" (Eliminar).

Prima **OK** para confirmar a eliminação.

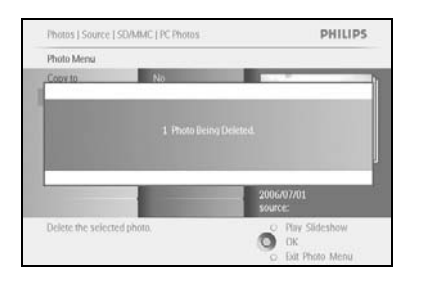

Ao eliminar uma fotografia, a Moldura Fotográfica apresenta o seu estado e regressa ao álbum depois de a eliminação ter sido concluída.

Prima **"Play Slideshow" (Reproduzir apresentação de slides)** para sair deste menu e reproduzir a apresentação de slides Ou navegue **para a esquerda** para voltar aos menus anteriores

Nota: Pode eliminar as fotografias uma a uma ou várias fotografias de uma só vez.

**Nota:** Para eliminar uma Fotografia de um cartão de memória, vá a **"Setup Menu" (Menu de configuração)> "Memory Card" (Cartão de memória)> "Album Creation" (Criação de álbuns) > "Delete Function" (Função de eliminação)**. Poderá executar as mesmas funções que a memória interna executa.

**Nota:** Para poder eliminar fotografias no cartão de memória, o cartão de memória deve permitir esta função. Para o fazer, leia a secção "Configuração - Cartão de memória".

#### 3.4.3 Rodar, fazer zoom e recortar

A Moldura Fotográfica pode alterar a orientação das fotografias e alterar o seu enquadramento. **Nota:** A função de recorte só se aplica a fotografias originais guardadas num cartão de memória externo.

#### Rodar

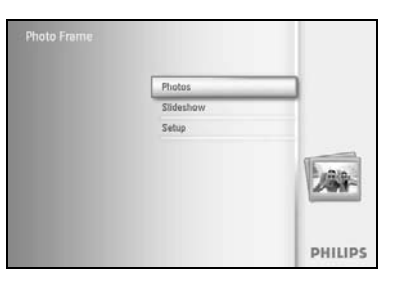

Prima o botão menu para aceder ao menu principal.

Navegue **para a direita** ou prima o botão **OK** para aceder ao menu de apresentação de slides.

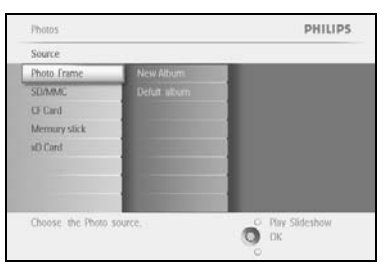

Navegue **para baixo** para seleccionar o suporte a pesquisar. Navegue **para a direita** para aceder ao álbum pretendido.

Navegue para a direita para ver as fotografias no álbum seleccionado.

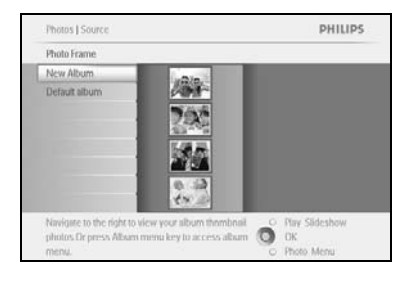

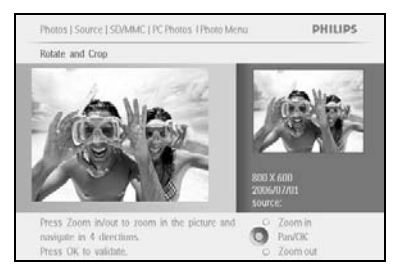

Utilize os botões de navegação para seleccionar a fotografia.

Prima o botão menu para aceder ao menu de fotografias.

Navegue **para baixo** para ir para **"Rotate and Crop"** (Rodar e recortar).

Navegue para a direita para passar à orientação.

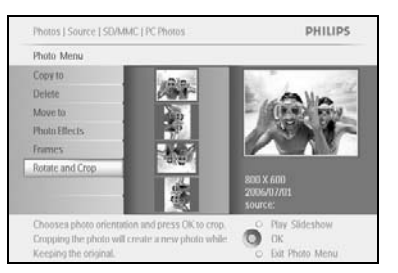

Navegue para baixo para seleccionar a rotação.

Prima **OK** para confirmar a rotação.

Terá então acesso à janela da função de recorte.

**Nota:** Se não pretender recortar as suas fotografias, prima o botão "**Play Slideshow" (Reproduzir apresentação de slides)**. Prima **"Play Slideshow" (Reproduzir apresentação de slides)** para regressar ao menu principal Ou navegue **para a esquerda** para voltar aos menus anteriores

#### Fazer zoom e recortar

**Nota:** Para manter a qualidade da imagem, recomenda-se que faça zoom e recorte a fotografia antes de a guardar num álbum. Esta função só se aplica a fotografias originais e não às processadas pela Moldura Fotográfica.

**Nota:** Todas as fotografias processadas e copiadas pela Moldura Fotográfica serão redimensionadas para uma apresentação ideal na Moldura Fotográfica e para poupar espaço de armazenamento.

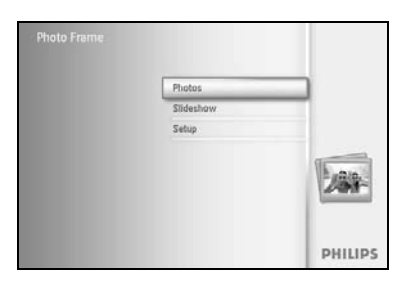

Prima o botão menu para aceder ao menu principal.

Navegue **para a direita** ou prima o botão **OK** para aceder ao menu **"Photo" (Fotografias)**.

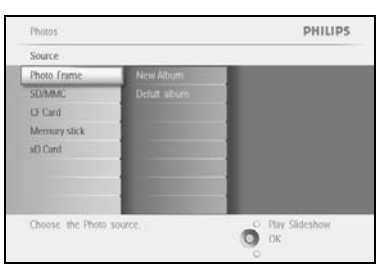

Navegue **para baixo** para seleccionar o suporte a pesquisar. Navegue **para a direita** para aceder ao álbum pretendido.

Navegue **para a direita** para ver as fotografias no álbum seleccionado.

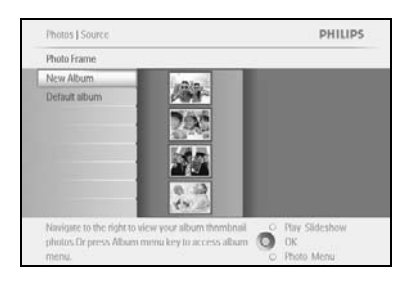

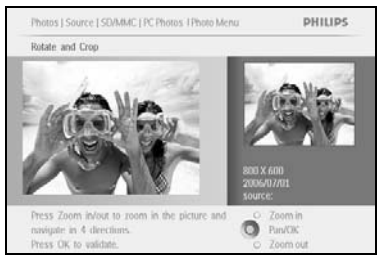

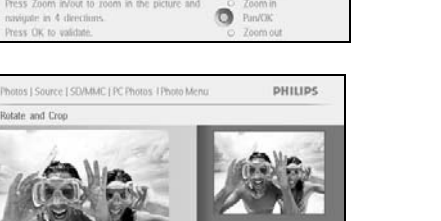

0

Utilize o botão **zoom +** para diminuir a moldura de recorte.

Utilize o botão de navegação para movimentar a moldura à volta da imagem.

Prima **OK** para confirmar o recorte.

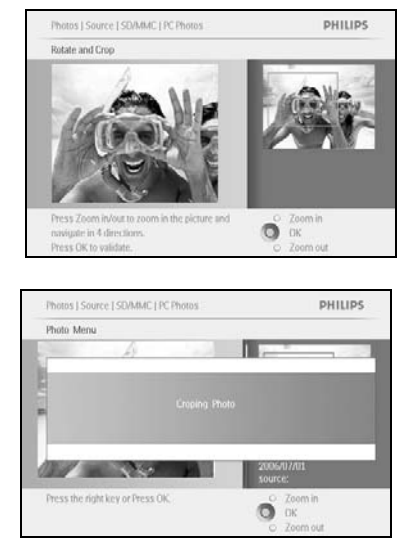

Prima **"Play Slideshow" (Reproduzir apresentação de slides)** para sair deste menu e reproduzir a apresentação de slides

## 3.4.4 Mover fotografias

As fotografias só podem ser movidas entre álbuns criados pela Moldura Fotográfica na memória interna ou num cartão de memória externo.

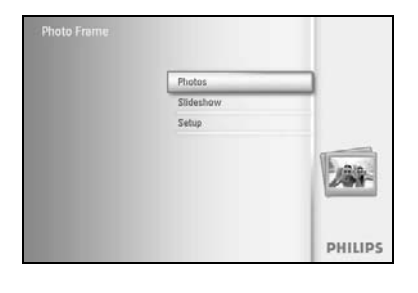

PHILIPS

Photos

Memory

Prima o botão menu para aceder ao menu principal.

Navegue **para a direita** ou prima o botão **OK** para aceder ao menu **"Photo" (Fotografias)**.

Navegue **para baixo** para seleccionar o suporte a pesquisar. Navegue **para a direita** para aceder ao álbum pretendido.

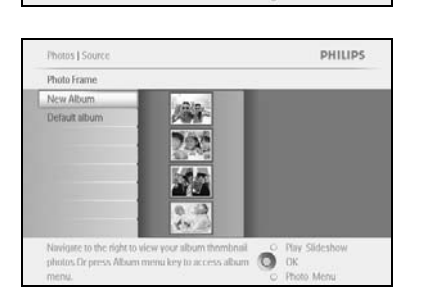

O OK

Navegue para a direita para ver as fotografias no álbum seleccionado.

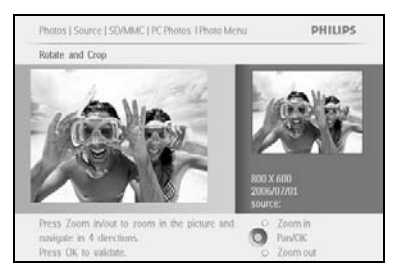

miniaturas visíveis. Assim que tiver seleccionado todas as fotografias necessárias, prima o

Prima o botão OK durante 3 segundos para seleccionar todas as

Prima os botões de **navegação** para se movimentar entre fotografias.

Prima o botão OK para seleccionar imagens individuais.

botão **menu**.

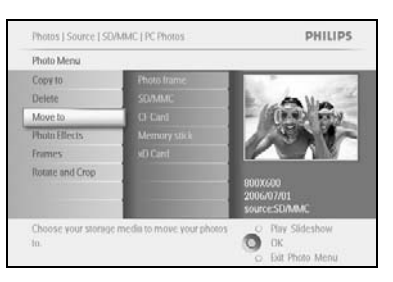

Prima o botão **menu** para aceder a *Photo Menu (Menu de fotografias).* Navegue **para baixo** para *ir para "Move to Album" (Mover para álbum).* 

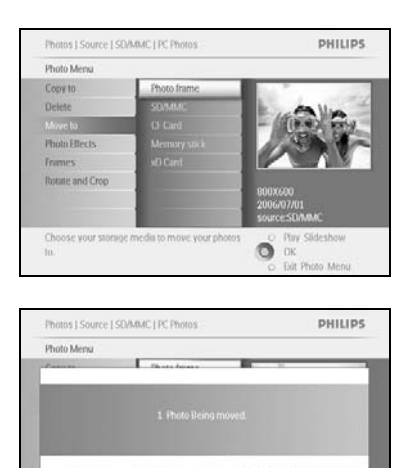

ОК

Choose yo In. Navegue **para baixo** para seleccionar a fonte de armazenamento e o álbum e prima **OK** para mover.

Prima **"Play Slideshow" (Reproduzir apresentação de slides)** para sair deste menu e reproduzir a apresentação de slides

## 3.4.5 Efeitos de imagem

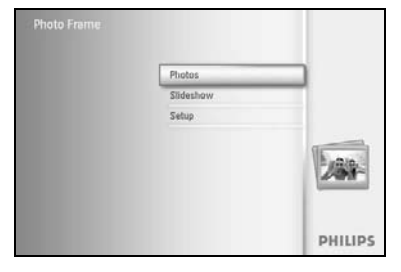

Prima o botão menu para aceder ao menu principal.

Navegue **para a direita** ou prima o botão **OK** para aceder ao menu **"Photo" (Fotografias)**.

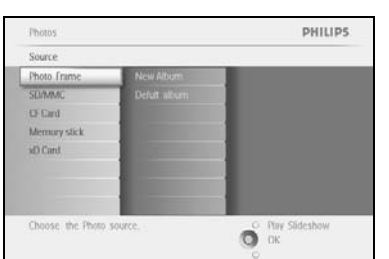

Navegue **para baixo** para seleccionar o suporte a pesquisar.

Navegue para a direita para aceder ao álbum pretendido.

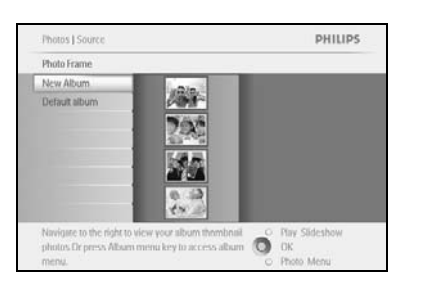

Navegue para a direita para ver as fotografias no álbum seleccionado.

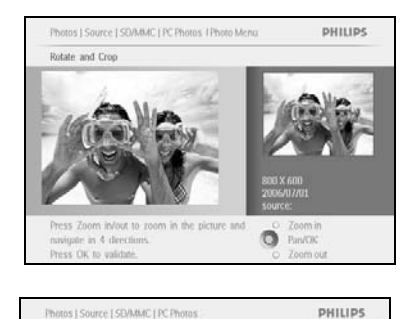

OK Dat Photo Men

Photo M

Copy to

Seleccione a fotografia que pretende alterar.

Prima o botão menu para aceder a Photo Menu (Menu de fotografias).

Navegue **para baixo** para ir para "Photo Effects" (Efeitos de imagem). (seleccione entre "No Effect" (Sem efeito), "Black and White" (Preto e branco) ou "Sepia" (Sépia).) Prima **OK** para aplicar o efeito.

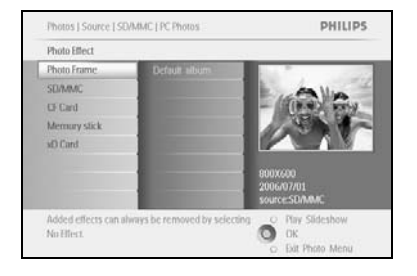

Prima **"Play Slideshow" (Reproduzir apresentação de slides)** para sair deste menu e reproduzir a apresentação de slides

Nota: Os efeitos podem ser removidos, seleccionando "no effect" (sem efeitos).

## 3.4.6 Molduras

Photos Source

Phote

Choose the Photo sour

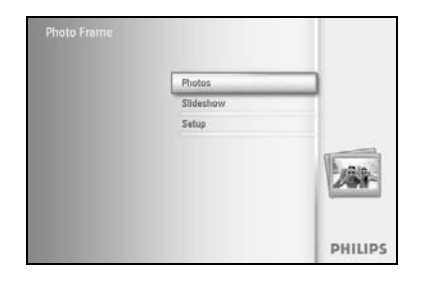

PHILIPS

O Play Slideshow

Prima o botão menu para aceder ao menu principal.

Navegue **para a direita** ou prima o botão **OK** para aceder ao menu "Photo" (Fotografias).

Navegue **para baixo** para seleccionar o suporte a pesquisar. Navegue **para a direita** para aceder ao álbum pretendido.

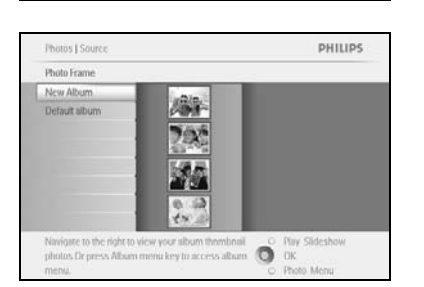

Navegue para a direita para ver as fotografias no álbum seleccionado.

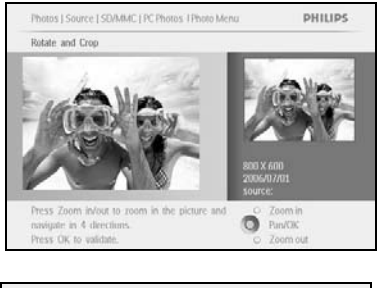

Prima o botão  ${\bf OK}$  para seleccionar a fotografia à qual pretende adicionar a moldura.

Navegue para baixo para seleccionar a moldura pretendida.

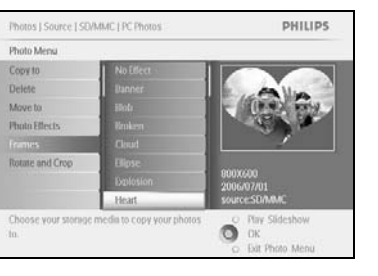

Prima **OK** para aplicar a moldura.

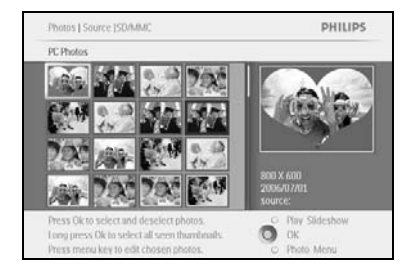

Prima **"Play Slideshow" (Reproduzir apresentação de slides)** para sair deste menu e reproduzir a apresentação de slides

Nota: As molduras podem ser removidas, seleccionando "no frame" (sem moldura).

#### 3.5 Menu de álbuns

#### 3.5.1 Criar um novo álbum fotográfico

Para organizar as suas fotografias, pode criar álbuns fotográficos na sua Moldura Fotográfica ou no cartão de memória e seleccionar os álbuns que pretende utilizar em apresentações de slides. Pode criar até um máximo de 500 álbuns.

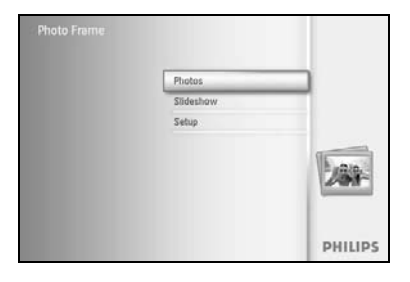

Prima o botão **menu** para aceder ao menu principal.

Navegue **para a direita** ou prima o botão **OK** para aceder ao menu **"Photo" (Fotografias)**.

| Source       |               |                |
|--------------|---------------|----------------|
| hoto frame   | New Album     |                |
| ED/MMC       | Camera Photos |                |
| DF Card      | PC Photos,    |                |
| demury stick |               |                |
| d) Card      |               |                |
|              |               |                |
|              |               |                |
|              |               |                |
|              |               | C. Rev Oldshaw |

Navegue **para baixo** para seleccionar o suporte a pesquisar. Navegue **para a direita** para aceder ao álbum pretendido. Prima **OK** para aceder ao teclado no ecrã.

|   |    | Br | thday_ |        |   |    |    |    |   |          |
|---|----|----|--------|--------|---|----|----|----|---|----------|
| 1 | 12 | 3  | 4      | 5      | 6 | 7. | 8  | 9  |   |          |
| A |    | C  | D.     | £.     | Æ | G  | Ш  | 1. | 1 | + +      |
| 1 | k  | 1  | 34     | 74     | 0 | p. | 0  |    |   | Contra 1 |
| 5 | T  | U  | V      | w      | X | Y. | Z. |    |   | Linter   |
|   |    |    | 2.51   | NIL 17 |   |    |    | at | н | Cancel   |

Utilize os botões de **navegação** e **OK** para introduzir o nome do álbum a criar, até um máximo de 24 caracteres.

Realce **ENTER** (Introduzir) e prima o botão **OK** para confirmar o nome e regressar ao menu da Moldura Fotográfica.

### 3.5.2 Atribuir um novo nome ao álbum

Pode atribuir novos nomes aos álbuns a qualquer altura, seguindo as instruções abaixo.

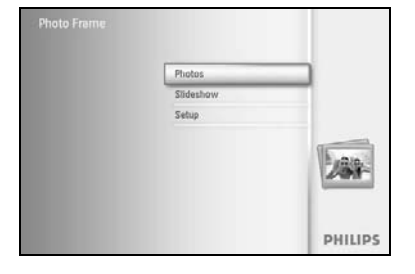

Prima o botão **menu** para aceder ao menu principal.

Navegue **para a direita** ou prima o botão **OK** para aceder ao menu **"Photo" (Fotografias)**.

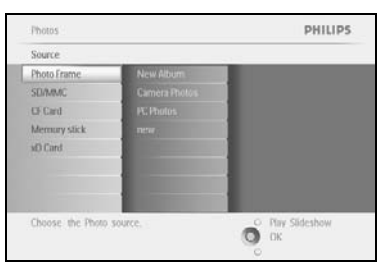

Navegue **para baixo** para seleccionar o suporte a pesquisar. Navegue **para a direita** para aceder ao álbum pretendido.

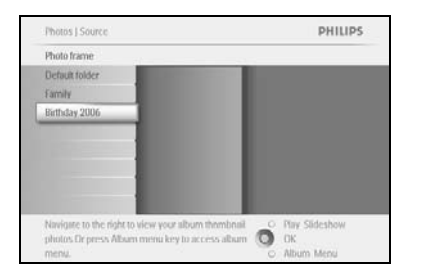

Prima o botão menu para aceder ao menu de álbuns.

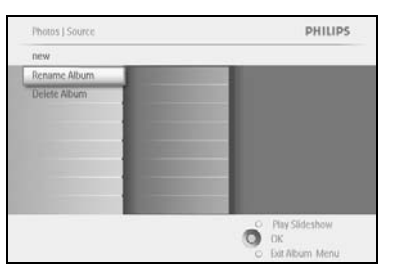

PHILIPS

Ő

Photos | Storage | Photo Display | Album Meni

Cruste New Alty

Navegue **para a direita** para criar um novo álbum e para aceder ao teclado no ecrã.

Utilize os botões de **navegação** e **OK** para introduzir o nome do álbum a criar, até um máximo de 24 caracteres.

Realce **ENTER** (Introduzir) e prima o botão **OK** para confirmar o nome e regressar ao menu da Moldura Fotográfica.

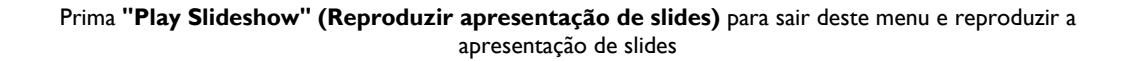

### 3.5.3 Eliminar um álbum

#### Se necessitar de eliminar um álbum completo

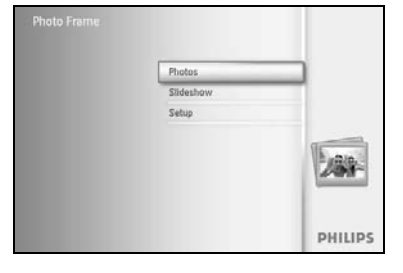

Prima o botão menu para aceder ao menu principal.

Navegue **para a direita** ou prima o botão **OK** para aceder ao menu "Photo" (Fotografias).

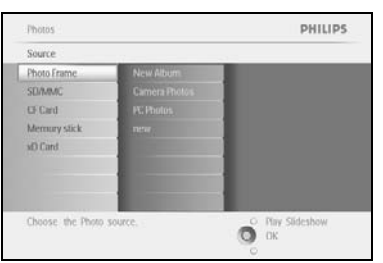

Navegue **para baixo** para seleccionar a fonte onde pretende pesquisar. Navegue **para a direita** para aceder ao álbum pretendido.

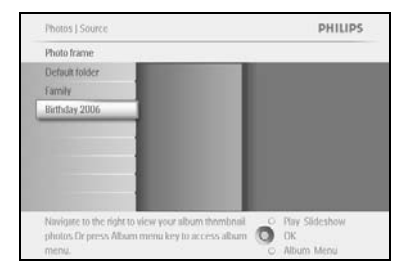

Prima o botão menu para aceder ao menu de álbuns.

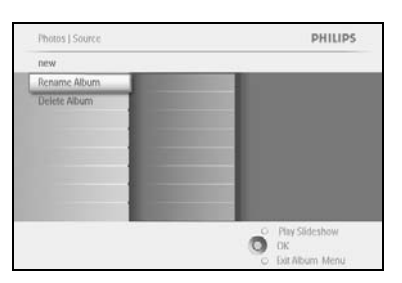

Navegue **para baixo** para seleccionar "Delete album" (Eliminar álbum). Navegue **para a direita** para seleccionar "Yes / No" (Sim/Não). Prima o botão **OK** para validar.

## 4 Criar e gerir apresentações de slides

Para personalizar as suas apresentações de slides, pode escolher os álbuns para a apresentação de slides, seleccionar uma frequência para a apresentação que determina durante quanto tempo uma fotografia permanece no ecrã, seleccionar efeitos de transição, como a imagem seguinte irá substituir a actual no ecrã e uma sequência ordenada ou aleatória.

#### 4.1 Apresentação de slides

#### 4.1.1 Criar nova apresentação de slides

Para reproduzir todas as fotografias na Moldura Fotográfica, siga as instruções abaixo.

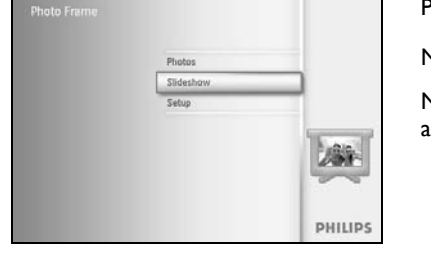

Prima o botão **menu** para aceder ao menu principal.

Navegue para baixo para realçar o ícone "Setup" (Configuração).

Navegue **para a direita** ou prima o botão **OK** para aceder ao menu de apresentação de slides.

| Setting              |  |
|----------------------|--|
| Slideshows           |  |
| Slideshow sequence   |  |
| ranstion Effect      |  |
| Frequency            |  |
| Collage              |  |
| Background Color     |  |
| STORING TO THE STORY |  |
|                      |  |

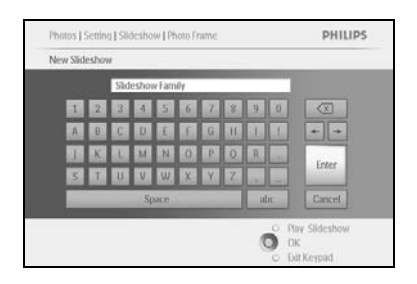

O menu de apresentação de slides apresenta as definições disponíveis para as apresentações de slides.

Navegue para baixo e para a direita para seleccionar o suporte.

Utilize os botões de **navegação** e **OK** para introduzir o nome do álbum a criar, até um máximo de 24 caracteres.

Realce **ENTER** (Introduzir) e prima o botão **OK** para confirmar o nome e regressar ao menu da Moldura Fotográfica.

O novo nome da apresentação de slides aparece na lista; prima o botão **menu** para adicionar o álbum à apresentação de slides.

Navegue **para a direita** para escolher o álbum a adicionar à apresentação de slides.

Prima **OK** para adicionar.

Repita estes passos até ter terminado.

## 4.1.2 Reproduzir todos os álbuns ou a apresentação de slides seleccionada

Para reproduzir todos os álbuns na Moldura Fotográfica, siga as instruções abaixo.

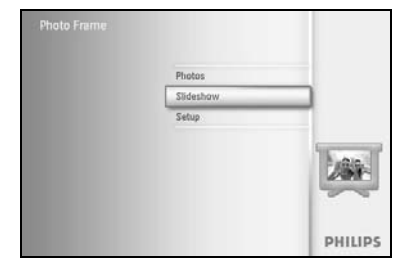

Prima o botão **menu** para aceder ao menu principal.

Navegue **para baixo** para realçar o ícone "Setup" (Configuração).

Navegue **para a direita** ou prima o botão **OK** para aceder ao menu de apresentação de slides.

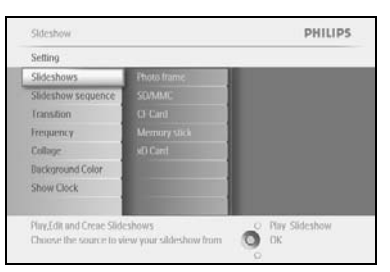

Slideshow | Setting

PHILIPS

O DK

O menu de apresentação de slides apresenta as definições disponíveis para as apresentações de slides.

Navegue **para a direita** e para a lista de álbuns.

Navegue **para cima** e **para baixo** para seleccionar todos os álbuns ou álbuns individuais.

Prima slideshow para iniciar a reprodução da apresentação de slides.

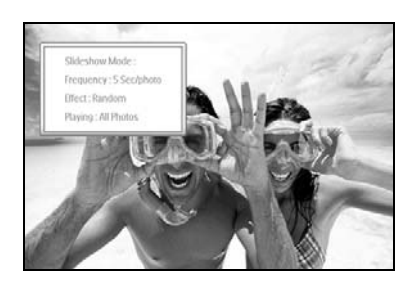
# 4.1.3 Adicionar um álbum à apresentação de slides

Utilize esta função para adicionar álbuns anteriormente criados a apresentações de slides.

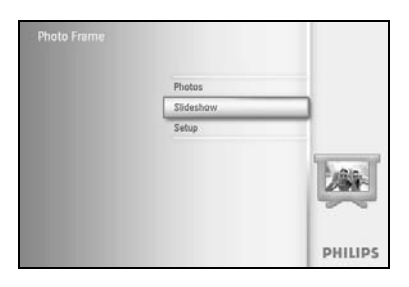

Prima o botão menu para aceder ao menu principal.

Navegue **para baixo** para realçar o ícone "Slideshow" (Apresentação de slides).

Navegue **para a direita** ou prima o botão **OK** para aceder ao menu de apresentação de slides.

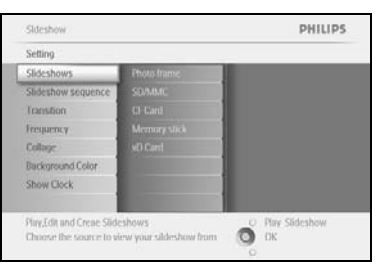

Navegue **para a direita** para aceder à fonte da apresentação de slides.

Sideshow PHILIPS
Setting
Alturn Show I for All
Alturn Photo Under
Frequency
Multi Houtia
Create a new sideshow, choose a sideshow to
play or edit a.

Navegue **para a direita** para ir para a lista de apresentação de slides.

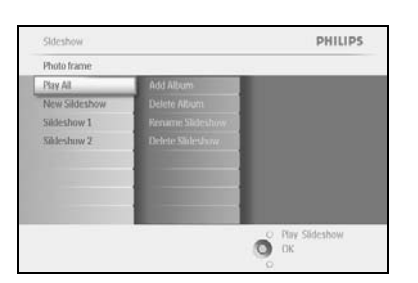

Navegue **para baixo** para ir para a apresentação de slides à qual pretende adicionar o álbum.

Prima o botão menu.

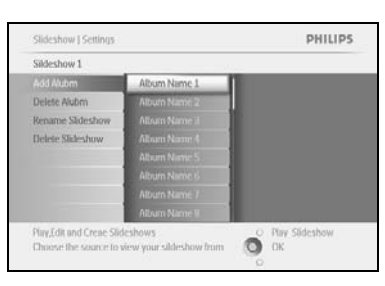

Navegue **para a direita** para escolher o álbum a adicionar e prima **OK** para adicionar.

| Sideshow 1 |              |
|------------|--------------|
| Add Alubm  | Album Name 1 |
|            |              |
|            | -            |

# 4.1.4 Remover um álbum da apresentação de slides

PHILIPS

Esta função remove o álbum seleccionado da apresentação de slides. Não elimina o álbum. Para eliminar permanentemente o álbum, consulte a secção "Eliminar um álbum".

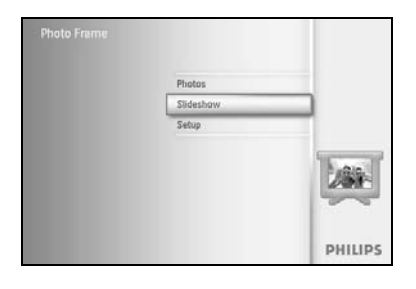

Prima o botão **menu** para aceder ao menu principal.

Navegue **para baixo** para realçar o ícone "Slideshow" (Apresentação de slides).

Navegue **para a direita** ou prima o botão **OK** para aceder ao menu de apresentação de slides.

Navegue **para a direita** para aceder ao menu de armazenamento.

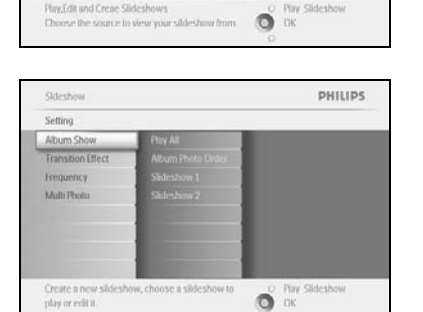

Navegue para a direita para aceder à lista de apresentação de slides.

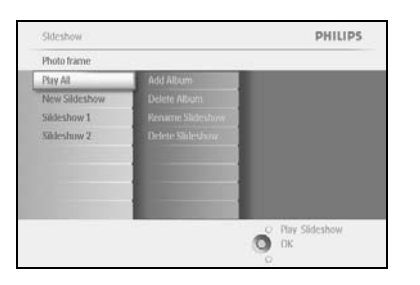

Navegue **para baixo** para ir para a apresentação de slides.

Navegue **para a direita** e **para baixo** para ir para **"Remove** Album" (**Remover** álbum).

Navegue para baixo para seleccionar o álbum a remover.

Depois, prima **OK** para remover o álbum.

# 4.1.5 Atribuir um novo nome à apresentação de slides

Pode atribuir novos nomes às apresentações de slides a qualquer altura, seguindo as instruções abaixo.

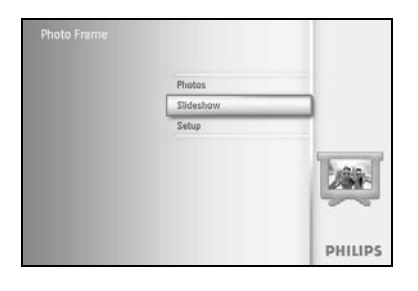

Prima o botão menu para aceder ao menu principal.

Navegue **para baixo** para realçar o ícone "Slideshow" (Apresentação de slides).

Navegue **para a direita** ou prima o botão **OK** para aceder ao menu de apresentação de slides.

Navegue para a direita para aceder à lista de fontes.

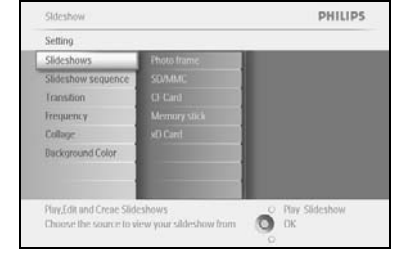

Sideshow PHILIPS
Setting
Abum Show Play Ali
Transford fifeet
Abum Shok Under
Abum Shok Under
Abum Photo Under
Abum Photo Under
Abum Photo Under
Abum Photo Under
Abum Photo Under
Abum Photo Under
Abum Photo Under
Abum Photo Under
Abum Photo Under
Abum Photo Under
Abum Photo Under
Abum Photo Under
Abum Photo Under
Abum Photo Under
Abum Photo Under
Abum Photo Under
Abum Photo Under
Abum Photo Under
Abum Photo Under
Abum Photo Under
Abum Photo Under
Abum Photo Under
Abum Photo Under
Abum Photo Under
Abum Photo Under
Abum Photo Under
Abum Photo Under
Abum Photo Under
Abum Photo Under
Abum Photo Under
Abum Photo Under
Abum Photo Under
Abum Photo Under
Abum Photo Under
Abum Photo Under
Abum Photo Under
Abum Photo Under
Abum Photo Under
Abum Photo Under
Abum Photo Under
Abum Photo Under
Abum Photo Under
Abum Photo Under
Abum Photo Under
Abum Photo Under
Abum Photo Under
Abum Photo Under
Abum Photo Under
Abum Photo Under
Abum Photo Under
Abum Photo Under
Abum Photo Under
Abum Photo Under
Abum Photo Under
Abum Photo Under
Abum Photo Under
Abum Photo Under
Abum Photo Under
Abum Photo Under
Abum Photo Under
Abum Photo Under
Abum Photo Under
Abum Photo Under
Abum Photo Under
Abum Photo Under
Abum Photo Under
Abum Photo Under
Abum Photo Under
Abum Photo Under
Abum Photo Under
Abum Photo Under
Abum Photo Under
Abum Photo Under
Abum Photo Under
Abum Photo Under
Abum Photo Under
Abum Photo Under
Abum Photo Under
Abum Photo Under
Abum Photo Under
Abum Photo Under
Abum Photo Under
Abum Photo Under
Abum Photo Under
Abum Photo Under
Abum Photo Under
Abum Photo Under
Abum Photo Under
Abum Photo Under
Abum Photo Under
Abum Photo Under
Abum Photo Under
Abum Photo Under
Abum Photo Under
Abum Photo Under
Abum Photo Under
Abum Photo Under
Abum Photo Under
Abum Photo Under
Abum Photo Under
Abum Photo Under
Abum Photo Under
Abum Photo Under
Abum Photo Under
Abum Photo Under
Abum Photo Under
Abum Photo Under
Abum Photo Under
Abum Photo Under
Abum Photo Under
Abum Photo Under
Abum Photo Under
Abum Photo Under
Abum Photo Under
Abum Photo Unde

Navegue **para a direita** para aceder à lista de apresentação de slides.

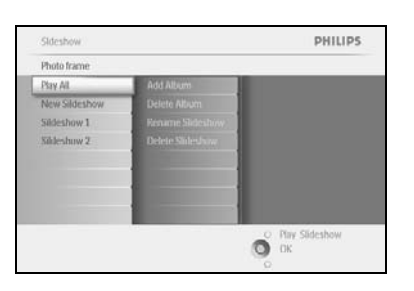

Navegue **para baixo** para ir para a apresentação de slides que pretende seleccionar e prima o botão **menu**.

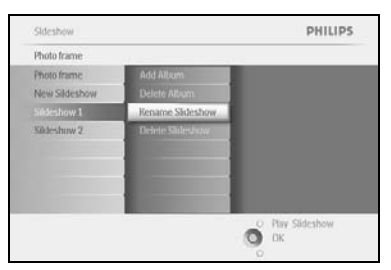

Navegue **para baixo** para aceder a "Rename slideshow" (Atribuir um novo nome à apresentação de slides) e prima **OK** para aceder ao teclado no ecrã.

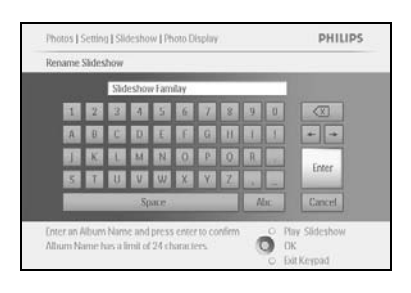

Utilize os botões de **navegação** e **OK** para introduzir o nome do álbum a criar, até um máximo de 24 caracteres.

Realce **ENTER** (Introduzir) e prima o botão **OK** para confirmar o nome e regressar ao menu da Moldura Fotográfica.

# 4.1.6 Eliminar apresentação de slides

Eliminar uma apresentação de slides NÃO remove as imagens da Moldura Fotográfica; remove apenas o nome e a lista da apresentação de slides.

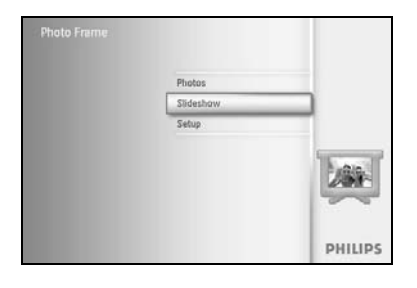

Prima o botão menu para aceder ao menu principal.

Navegue **para baixo** para realçar o ícone "Slideshow" (Apresentação de slides).

Navegue **para a direita** ou prima o botão **OK** para aceder ao menu de apresentação de slides.

Siteshow PHILIPS Na Setting Sideshows counce Sideshows sequence Cardian Frequency Discovered Color Pre\_Cit and Create Sideshows Discovered frequency for Sideshow Discovered frequency for Sideshow from Discovered frequency for Sideshow Discovered frequency for Sideshow from Discovered frequency for Sideshow from Discovered frequency for Sideshow from Discovered frequency for Sideshow from Discovered frequency for Sideshow from Sideshow frequency for Sideshow from Discovered frequency for Sideshow from Discovered frequency for Sideshow from Sideshow frequency for Sideshow from Sideshow frequency for Sideshow from 

Navegue **para a direita** para aceder ao menu de armazenamento.

Sideshow PHILIPS
Sidershows
Sidershows
Croate a new sideshow, choose a sideshow to
play or relia i.

Navegue **para a direita** para aceder à lista de apresentação de slides.

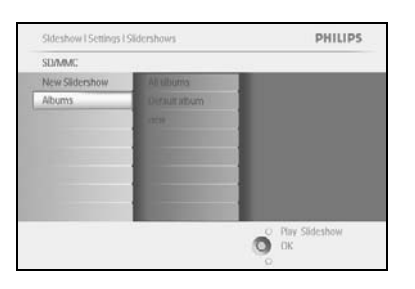

Navegue **para baixo** para ir para a apresentação de slides que pretende eliminar e prima o botão **menu**.

Sildeshwu i Setting i Sildershows i SD/MAC PHILIPS
new
Add Abum
Delete Abum
Rename Stateshow
Delete Sildeshow
Delete Sildeshow
Delete Sildeshow
Delete Sildeshow
Delete Sildeshow
Delete Sildeshow
Delete Sildeshow
Delete Sildeshow
Delete Sildeshow
Delete Sildeshow
Delete Sildeshow
Delete Sildeshow
Delete Sildeshow
Delete Sildeshow
Delete Sildeshow
Delete Sildeshow
Delete Sildeshow
Delete Sildeshow
Delete Sildeshow
Delete Sildeshow
Delete Sildeshow
Delete Sildeshow
Delete Sildeshow
Delete Sildeshow
Delete Sildeshow
Delete Sildeshow
Delete Sildeshow
Delete Sildeshow
Delete Sildeshow
Delete Sildeshow
Delete Sildeshow
Delete Sildeshow
Delete Sildeshow
Delete Sildeshow
Delete Sildeshow
Delete Sildeshow
Delete Sildeshow
Delete Sildeshow
Delete Sildeshow
Delete Sildeshow
Delete Sildeshow
Delete Sildeshow
Delete Sildeshow
Delete Sildeshow
Delete Sildeshow
Delete Sildeshow
Delete Sildeshow
Delete Sildeshow
Delete Sildeshow
Delete Sildeshow
Delete Sildeshow
Delete Sildeshow
Delete Sildeshow
Delete Sildeshow
Delete Sildeshow
Delete Sildeshow
Delete Sildeshow
Delete Sildeshow
Delete Sildeshow
Delete Sildeshow
Delete Sildeshow
Delete Sildeshow
Delete Sildeshow
Delete Sildeshow
Delete Sildeshow
Delete Sildeshow
Delete Sildeshow
Delete Sildeshow
Delete Sildeshow
Delete Sildeshow
Delete Sildeshow
Delete Sildeshow
Delete Sildeshow
Delete Sildeshow
Delete Sildeshow
Delete Sildeshow
Delete Sildeshow
Delete Sildeshow
Delete Sildeshow
Delete Sildeshow
Delete Sildeshow
Delete Sildeshow
Delete Sildeshow
Delete Sildeshow
Delete Sildeshow
Delete Sildeshow
Delete Sildeshow
Delete Sildeshow
Delete Sildeshow
Delete Sildeshow
Delete Sildeshow
Delete Sildeshow
Delete Sildeshow
Delete Sildeshow
Delete Sildeshow
Delete Sildeshow
Delete Sildeshow
Delete Sildeshow
Delete Sildeshow
Delete Sildeshow
Delete Sildeshow
Delete Sildeshow
Delete Sildeshow
Delete Sildeshow
Delete Sildeshow
Delete Sildeshow
Delete Sildeshow
Delete Sildeshow
Delete Sildeshow
Delete Sildeshow
Delete Sildeshow
Delete Sildeshow
Delete Sildeshow
Delete Sildeshow
Delete Sildesho

Navegue **para baixo** para ir para "Delete slideshow" (Eliminar apresentação de slides).

Navegue **para a direita** para seleccionar **"Yes" (Sim)** ou **"No" (Não)**.

Navegue **para baixo** para seleccionar **"Yes" (Sim)** e prima **OK** para validar.

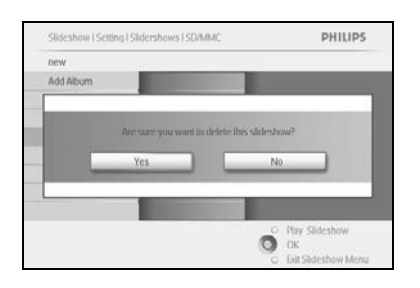

# 4.2 Sequência de apresentações de slides

As apresentações de slides podem ser reproduzidas de duas formas: de forma aleatória ou sequencial.

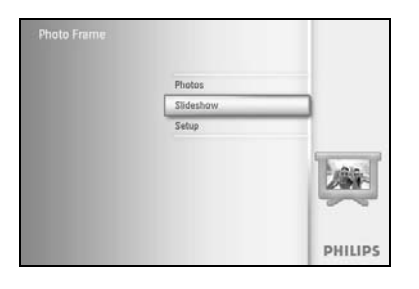

Prima o botão **menu** para aceder ao menu principal.

Navegue **para baixo** para realçar o ícone "Setup" (Configuração).

Navegue **para a direita** ou prima o botão **OK** para aceder ao menu de apresentação de slides.

Navegue **para baixo** para aceder ao menu "Sequence" (Sequência).

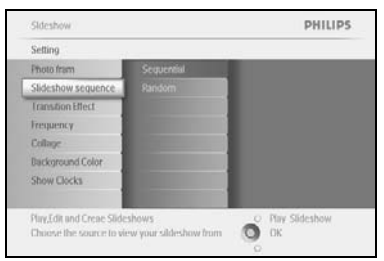

# 4.3 Efeitos de transição

As fotografias podem aparecer no ecrã em uma de três formas: Fade (Desvanecer), Slide (Deslizar) ou Scroll (Percorrer).

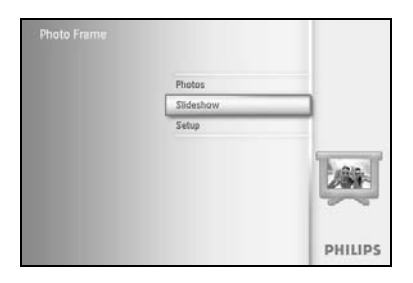

Prima o botão menu para aceder ao menu principal.

Navegue **para baixo** para realçar o ícone "Slideshow" (Apresentação de slides).

Navegue **para a direita** ou prima o botão **OK** para aceder ao menu de apresentação de slides.

Skitsshow PHILIPS
Setting
Photo from
Skideshow sequence
Random
Random
Random
Random
Random
Random
Random
Random
Random
Random
Random
Random
Random
Random
Random
Random
Random
Random
Random
Random
Random
Random
Random
Random
Random
Random
Random
Random
Random
Random
Random
Random
Random
Random
Random
Random
Random
Random
Random
Random
Random
Random
Random
Random
Random
Random
Random
Random
Random
Random
Random
Random
Random
Random
Random
Random
Random
Random
Random
Random
Random
Random
Random
Random
Random
Random
Random
Random
Random
Random
Random
Random
Random
Random
Random
Random
Random
Random
Random
Random
Random
Random
Random
Random
Random
Random
Random
Random
Random
Random
Random
Random
Random
Random
Random
Random
Random
Random
Random
Random
Random
Random
Random
Random
Random
Random
Random
Random
Random
Random
Random
Random
Random
Random
Random
Random
Random
Random
Random
Random
Random
Random
Random
Random
Random
Random
Random
Random
Random
Random
Random
Random
Random
Random
Random
Random
Random
Random
Random
Random
Random
Random
Random
Random
Random
Random
Random
Random
Random
Random
Random
Random
Random
Random
Random
Random
Random
Random
Random
Random
Random
Random
Random
Random
Random
Random
Random
Random
Random
Random
Random
Random
Random
Random
Random
Random
Random
Random
Random
Random
Random
Random
Random
Random
Random
Random
Random
Random
Random
Random
Random
Random
Random
Random
Random
Random
Random
Random
Random
Random
Random
Random
Random
Random
Random
Random
Random
Random
Random
Random
Random
Random
Random
Random
Random
Random
Random
Random
Random
Random
Random
Random
Random
Random
Random
Random
Random
Random
Random
Random
Random
Random
Random
Random
Random
Random
Random
Random
Random
Random
Random
Random
Random
Random
Random
Random
Random
Random
Random
Random
Random
Random
Random
Random
Random
Random
Random
Random
Random
Random
Random
Random
Random
Random
Random
Random
Random
Random
Random
Random
Random
Random
Random
Random
Random
Random
Random
Random
Random
Random
Random
Random
Random
Random
Ra

PHILIPS

O Play Sideshow

Navegue **para baixo** para ir para "Transition Effect" (Efeitos de transição).

Navegue para a direita para realçar o efeito.

Navegue **para baixo** para seleccionar entre "Random (Aleatório), "Fade" (Desvanecer), "Slide" (Deslizar) e "Scroll" (Percorrer).

Prima **OK** para confirmar.

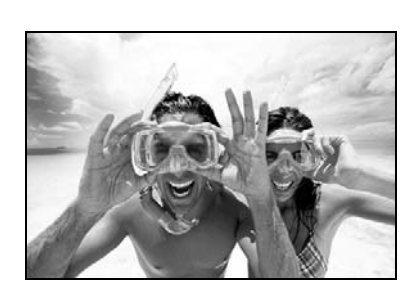

Prima **"Play Slideshow" (Reproduzir apresentação de slides)** para sair deste menu e reproduzir a apresentação de slides

**Nota I:** Esta função aplica-se a todas as apresentações de slides guardadas em todos os suportes.

**Nota 2:** A opção de aleatoriedade reproduz diferentes efeitos sem uma sequência estabelecida durante a transição dos slides da apresentação.

# 4.4 Frequência

Utilize esta função para seleccionar o tempo de apresentação de uma fotografia durante a reprodução de slides.

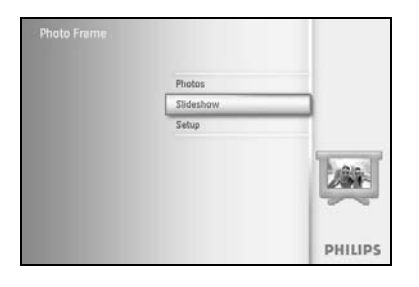

PHILIPS

Prima o botão menu para aceder ao menu principal.

Navegue **para baixo** para realçar o ícone "Slideshow" (Apresentação de slides).

Navegue **para a direita** ou prima o botão **OK** para aceder ao menu de apresentação de slides.

Navegue **para baixo** para aceder ao menu "Frequency" (Frequência).

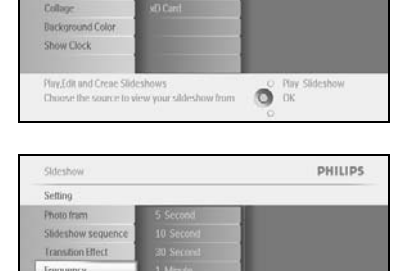

Darkoround Co

Sidesho

Navegue para a direita.

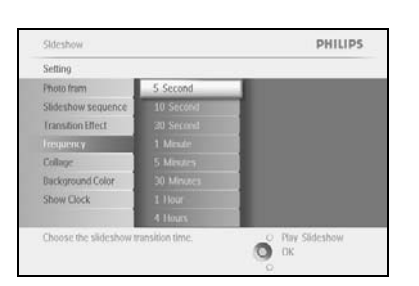

O Play Slidesho

PHILIPS

O Play Slideshow OK Navegue **para baixo** para passar para o tempo de transição pretendido.

Prima o botão **OK** para confirmar.

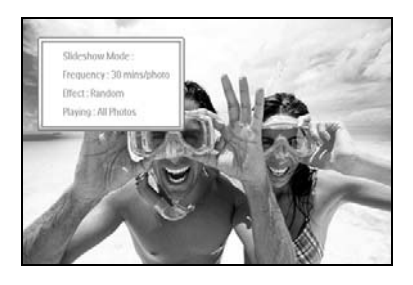

Prima **"Play Slideshow" (Reproduzir apresentação de slides)** para sair deste menu e reproduzir a apresentação de slides

Nota: Esta função aplica-se a todas as apresentações de slides guardadas em todos os suportes.

# 4.5 Colagem

Para apresentar várias fotografias no ecrã ao mesmo tempo, seleccione "Collage" (Colagem).

**Nota:** As fotografias que possuem um formato que não se adequa ao visor da Moldura Fotográfica costumam aparecer com uma moldura preta. A colagem preenche automaticamente estas molduras com várias apresentações da mesma fotografia.

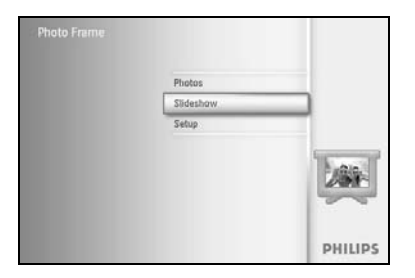

Prima o botão menu para aceder ao menu principal.

Navegue **para baixo** para realçar o ícone "Slideshow" (Apresentação de slides).

Navegue **para a direita** ou prima o botão **OK** para aceder ao menu de apresentação de slides.

| Setting            |        |  |
|--------------------|--------|--|
| Photo frame        | Off    |  |
| Slideshow sequence | Random |  |
| Transition         |        |  |
| Frequency          |        |  |
| Collage            |        |  |
| Background Color   |        |  |
| Show Clock         |        |  |
|                    |        |  |

Navegue **para baixo** para aceder ao menu "Collage" (Colagem).

| Setting         |        |   |
|-----------------|--------|---|
| hoto frame      | Off    |   |
| deshow sequence | Random | 1 |
| ranstion        |        |   |
| edneuch         |        |   |
| alage           |        |   |
| ckground Color  |        |   |
| how Clock       |        |   |
|                 |        |   |

PHILIPS

O Play O OK Navegue **para a direita**, para aceder a diferentes disposições de colagem.

Navegue **para baixo** para seleccionar a disposição preferida. Prima **OK** para confirmar a selecção.

Prima **"Play Slideshow" (Reproduzir apresentação de slides)** para sair deste menu e reproduzir a apresentação de slides

**Nota:** Se seleccionar o efeito aleatório, a Moldura Fotográfica irá utilizar de forma aleatória diferentes disposições de colagem.

# 4.6 Cor de fundo

Utilize esta função para seleccionar a cor de fundo da moldura para fotografias que são mais pequenas do que o ecrã da Moldura Fotográfica (estas fotografias aparecem com molduras pretas).

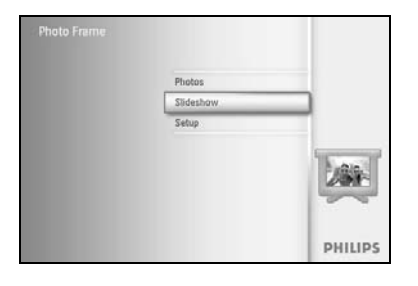

Prima o botão **menu** para aceder ao menu principal.

Navegue **para baixo** para realçar o ícone "Slideshow" (Apresentação de slides).

Navegue **para a direita** ou prima o botão **OK** para aceder ao menu de apresentação de slides.

Sideshow PHILIPS
Setting
Sideshows
Sideshows
Sideshows
Sideshows
Sideshows
Sideshows
Croin
Frequency
Colling
Eadcoround Color
Show Ock
Phys.fill and Creat Sideshows
Chosen the saare to view your siddeshow from
Chosen the saare to view your siddeshow from
Chosen the saare to view your siddeshow from
Chosen the saare to view your siddeshow from
Chosen the saare to view your siddeshow from
Chosen the saare to view your siddeshow from

PHILIPS

Sideshow

Setting Photo fra Navegue **para baixo** para aceder ao menu "Background color" (Cor de fundo).

Navegue para a direita para aceder à lista de cores.

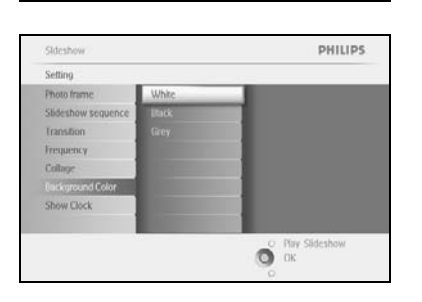

O OK

Navegue **para cima** e **para baixo** para seleccionar a cor (seleccione entre "**Black**" (**Preto**) ou "**White**" (**Branco**)) e prima **OK** para confirmar a selecção.

# 4.7 Mostrar relógio

Pode apresentar um relógio no visor sobre as suas fotografias nos modos de apresentação de slides e de pesquisa.

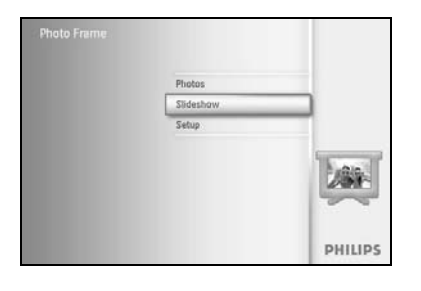

Prima o botão menu para aceder ao menu principal.

Navegue **para baixo** para realçar o ícone "Slideshow" (Apresentação de slides).

Navegue **para a direita** ou prima o botão **OK** para aceder ao menu de apresentação de slides.

Sideshow PHILIPS
Setting
Sideshows Squerce
Frontine
Sideshows Squerce
College
Bickpound Color
Show Cock
Play,Loit and Create Sideshows
Choose the source to view your sideshow Into
Colore
Play,Loit and Create Sideshows
Choose the source to view your sideshow Into
Colore
Colore
Colore
Colore
Colore
Colore
Colore
Colore
Colore
Colore
Colore
Colore
Colore
Colore
Colore
Colore
Colore
Colore
Colore
Colore
Colore
Colore
Colore
Colore
Colore
Colore
Colore
Colore
Colore
Colore
Colore
Colore
Colore
Colore
Colore
Colore
Colore
Colore
Colore
Colore
Colore
Colore
Colore
Colore
Colore
Colore
Colore
Colore
Colore
Colore
Colore
Colore
Colore
Colore
Colore
Colore
Colore
Colore
Colore
Colore
Colore
Colore
Colore
Colore
Colore
Colore
Colore
Colore
Colore
Colore
Colore
Colore
Colore
Colore
Colore
Colore
Colore
Colore
Colore
Colore
Colore
Colore
Colore
Colore
Colore
Colore
Colore
Colore
Colore
Colore
Colore
Colore
Colore
Colore
Colore
Colore
Colore
Colore
Colore
Colore
Colore
Colore
Colore
Colore
Colore
Colore
Colore
Colore
Colore
Colore
Colore
Colore
Colore
Colore
Colore
Colore
Colore
Colore
Colore
Colore
Colore
Colore
Colore
Colore
Colore
Colore
Colore
Colore
Colore
Colore
Colore
Colore
Colore
Colore
Colore
Colore
Colore
Colore
Colore
Colore
Colore
Colore
Colore
Colore
Colore
Colore
Colore
Colore
Colore
Colore
Colore
Colore
Colore
Colore
Colore
Colore
Colore
Colore
Colore
Colore
Colore
Colore
Colore
Colore
Colore
Colore
Colore
Colore
Colore
Colore
Colore
Colore
Colore
Colore
Colore
Colore
Colore
Colore
Colore
Colore
Colore
Colore
Colore
Colore
Colore
Colore
Colore
Colore
Colore
Colore
Colore
Colore
Colore
Colore
Colore
Colore
Colore
Colore
Colore
Colore
Colore
Colore
Colore
Colore
Colore
Colore
Colore
Colore
Colore
Colore
Colore
Colore
Colore
Colore
Colore
Colore
Colore
Colore
Colore
Colore
Colore
Colore
Colore
Colore
Colore
Colore
Colore
Colore
Colore
Colore
Colore
Colore
Colore
Colore
Colore
Colore
Colore
Colore
Colore
Colore
Colore
Colore
Colore
Colore
Colore
Colore
Colore
Colore
Colore
Colore
Colore
Colore
Colore
Colore
Color

PHILIPS

PHILIPS

O Pay O OK Navegue **para baixo** para aceder ao menu "Show clock" (Mostrar relógio).

Navegue para a direita para aceder a "Yes/No" (Sim/Não).

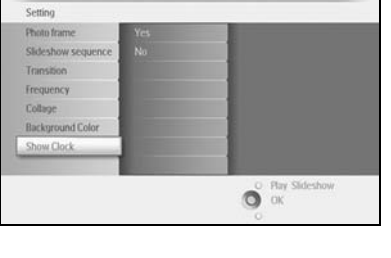

Sideshow

Setting Photo fra Navegue **para cima** e **para baixo** para seleccionar a cor (seleccione entre **"Black" (Preto) ou "White" (Branco)**) e prima **OK** para confirmar a selecção.

# 5 **Configuração**

Utilize esta secção para configurar os níveis de brilho, as definições de hora e data, a desactivação do bip, a verificação do estado e o idioma de visualização de informações no ecrã da Moldura Fotográfica e para activar a função de eliminação no seu cartão de memória. Para além disso, pode definir uma hora diária para a desactivação e activação automática da Moldura Fotográfica, definir um lembrete de eventos e decidir se pretende mostrar um relógio no visor.

## 5.1 Brilho

Altere as definições de brilho da Moldura Fotográfica para obter a melhor visibilidade dependendo das condições de luz.

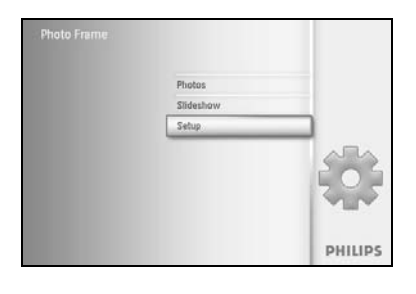

PHILIPS

O DK

Prima o botão menu para aceder ao menu principal.

Navegue **para baixo** para realçar o ícone "Setup" (Configuração).

Navegue **para a direita** ou prima o botão **OK** para aceder ao menu "Setup" (Configuração).

Navegue **para a direita** para aceder ao controlo de brilho.

Navegue para cima e para baixo para seleccionar o nível de brilho.

Prima o botão **"Play Slideshow" (Reproduzir apresentação de slides)** para sair do menu Ou navegue **para a esquerda** para regressar ao menu anterior

# 5.2 Idioma

Utilize esta secção para seleccionar o idioma de menu da Moldura Fotográfica.

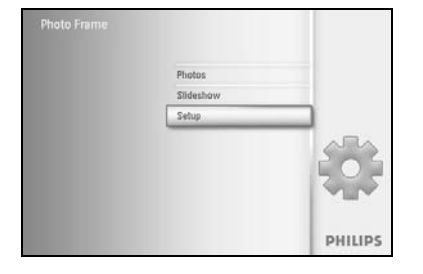

Prima o botão **menu** para aceder ao menu principal.

Navegue para baixo para realçar o ícone "Setup" (Configuração).

Navegue **para a direita** ou prima o botão **OK** para aceder ao menu "Setup" (Configuração).

Navegue **para baixo** para ir para "Language" (Idioma).

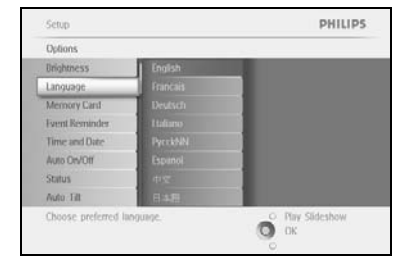

# Setup PHILIPS Options England Diriphresis England Language Franklas Language Pyrochbal Memory Card Deutsch Hams Pyrochbal Hams Pyrochbal Auto Erit Fradelle Choose preferred language. Fill States

#### Navegue para a direita para aceder ao menu "Language" (Idioma).

Navegue **para cima** e **para baixo** para seleccionar o idioma da sua preferência (seleccione entre inglês, francês, espanhol, italiano, polaco, chinês e japonês).

Prima o botão **OK** para confirmar a sua selecção. A nova configuração terá efeitos imediatos.

# 5.3 Cartão de memória

Utilize esta função para activar a função de eliminação no cartão de memória introduzido.

#### Permissão para eliminar

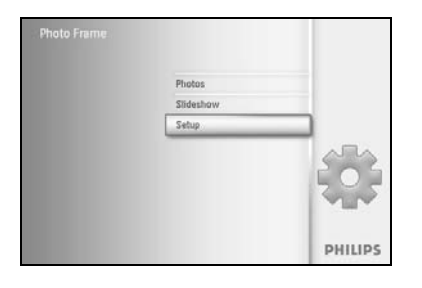

Prima o botão menu para aceder ao menu principal.

Navegue para baixo para realçar o ícone "Setup" (Configuração).

Navegue **para a direita** ou prima o botão **OK** para aceder ao menu "Setup" (Configuração).

 Sciup
 PHILIPS

 Options
 Defete function

 Language
 Memory Carls

 Isset Remarks
 Isset Remarks

 Time and Date
 Auto DROOff

 Status
 Auto Ital

 Chable to defete original photes on memory cards.
 Or Mar Sideshow

 Disk
 Or K

Navegue **para baixo** para seleccionar **"Memory Card"** (Cartão de memória).

Navegue para a direita para seleccionar a função "Delete" (Eliminar).

| Memory Card     |                       |  |
|-----------------|-----------------------|--|
| Delete Function | Do Not Allow<br>Allow |  |

Navegue **para a direita** para seleccionar "**Do Not Allow**" (Não permitir) ou "Allow" (Permitir).

Prima **OK** para confirmar a selecção.

#### 5.4 Lembrete de eventos

Utilize esta função para definir lembretes para dias especiais. Pode seleccionar a fotografia a apresentar a uma determinada hora e data.

#### 5.4.1 Criar novo

#### Passo I Criar um novo alarme para o lembrete de eventos

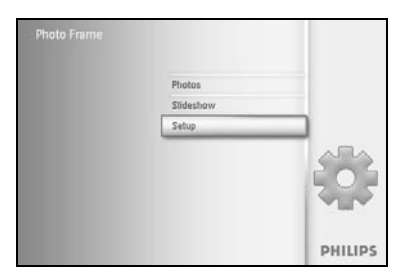

Prima o botão **menu** para aceder ao menu principal. Navegue **para baixo** para realçar o ícone "Setup" (Configuração). Navegue **para a direita** ou prima o botão **OK** para aceder ao menu "Setup" (Configuração).

Navegue **para baixo** para ir para "Event reminder" (Lembrete de eventos).

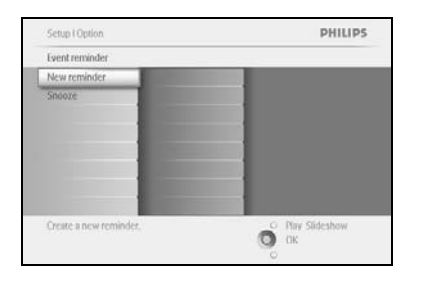

New Na

PHILIPS

Ő

Navegue **para a direita** para ir para "New reminder" (Novo lembrete). Prima o botão **OK**.

Utilize os botões de **navegação** e **OK** para introduzir o nome do álbum a criar, até um máximo de 24 caracteres.

Realce **ENTER** (Introduzir) e prima o botão **OK** para confirmar o nome e regressar ao menu da Moldura Fotográfica.

O novo alarme é apresentado à esquerda.

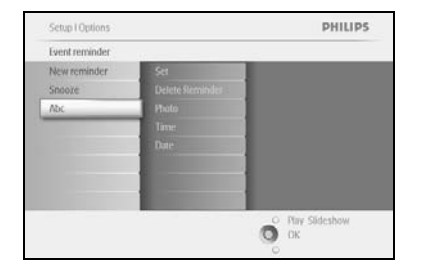

#### Passo 2 Lembrete de eventos com fotografia

#### Seleccione a fotografia a apresentar quando o lembrete for activado.

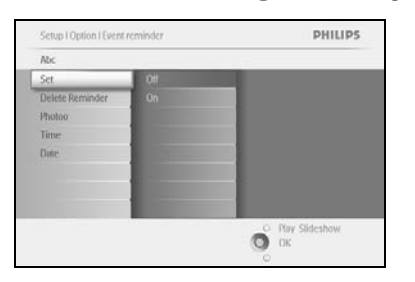

Navegue **para a direita** e **para baixo** para ir para "Photo" (Fotografia). Prima o botão **OK** para confirmar a sua selecção.

Setup I Option I Event reminder PHILIPS
Abc
Set
Delete Reminder
Photo
Curu
Time
Memory sol
Choose the Photo from an Album to display for
the remainder
Choose the Photo from an Album to display for
the remainder
Choose the Photo from an Album to display for
Choose the Photo from an Album to display for
Choose the Photo from an Album to display for
Choose the Photo from an Album to display for
Choose the Photo from an Album to display for
Choose the Photo from an Album to display for
Choose the Photo from an Album to display for
Choose the Photo from an Album to display for
Choose the Photo from an Album to display for
Choose the Photo from an Album to display for
Choose the Photo from an Album to display for
Choose the Photo from an Album to display for
Choose the Photo from an Album to display for
Choose the Photo from an Album to display for
Choose the Photo from an Album to display for
Choose the Photo from an Album to display for
Choose the Photo from an Album to display for
Choose the Photo from an Album to display for
Choose the Photo from an Album to display for
Choose the Photo from an Album to display for
Choose the Photo from an Album to display for
Choose the Photo from an Album to display for
Choose the Photo from an Album to display for
Choose the Photo from an Album to display for
Choose the Photo from an Album to display for
Choose the Photo from an Album to display for
Choose the Photo from an Album to display for
Choose the Photo from an Album to display for
Choose the Photo from an Album to display for
Choose the Photo from an Album to display for
Choose the Photo from an Album to display for
Choose the Photo from an Album to display for
Choose the Photo from an Album to display for
Choose the Photo from an Album to display for
Choose the Photo from an Album to display for
Choose the Photo from an Album to display for
Choose the Photo from an Album to display for
Choose the Photo from an Album to display for
Choose the Photo from an Album to display for
Choose the Photo from Album to
Choose the

Navegue **para baixo** para seleccionar a fotografia. Navegue **para a direita** para ir para a lista de álbuns.

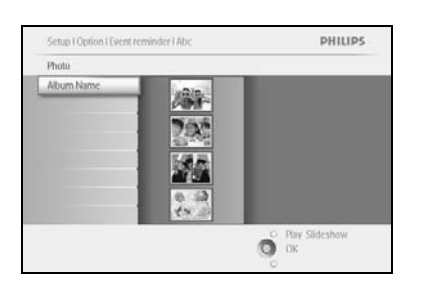

Navegue **para baixo** para seleccionar o álbum. Navegue **para a direita** para passar à miniatura.

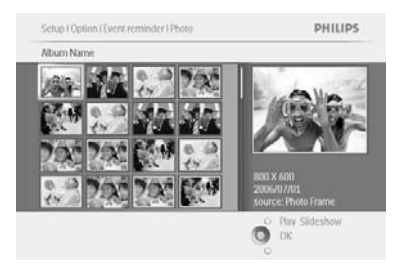

Navegue para seleccionar a fotografia. Prima **OK** para confirmar a selecção.

#### Passo 3 - Lembrete de eventos a uma determinada hora

Defina a hora do dia em que o lembrete terá início.

Navegue **para a direita** e **para baixo** para ir para "Time" (Hora). Prima o botão **OK** para confirmar a sua selecção.

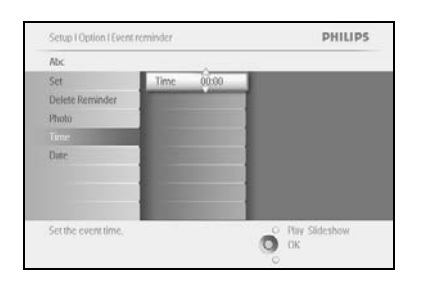

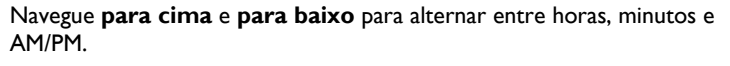

#### Passo 4 Lembrete de eventos numa determinada data

Seleccione a data de início do lembrete.

PHILIPS

O Play Slideshow

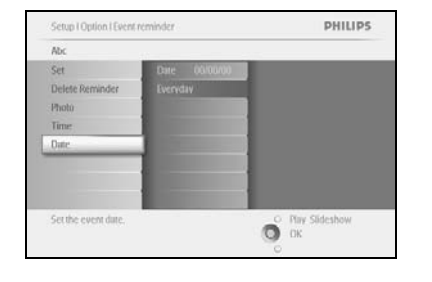

Abc

Navegue **para a direita** e **para baixo** para ir para "Date" (Data).

Prima o botão **OK** para confirmar a sua selecção.

Pode escolher entre ter este alarme diariamente ou programá-lo para uma data específica.

Navegue **para a esquerda** e **para a direita** para seleccionar os dias, meses e anos.

Navegue **para cima** e **para baixo** para alternar entre dias, meses e anos.

#### Eliminar um lembrete de eventos

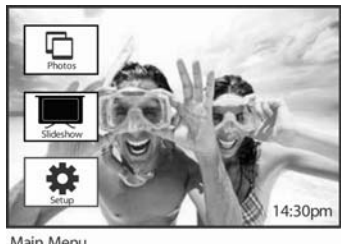

Main Menu

Setup PHilips

Options

Engliness

Linguige
Mening Carl

Aliam

Sattine and Optio

Anto Trill

Control

Control

Control

Control

Control

Control

Control

Control

Control

Control

Control

Control

Control

Control

Control

Control

Control

Control

Control

Control

Control

Control

Control

Control

Control

Control

Control

Control

Control

Control

Control

Control

Control

Control

Control

Control

Control

Control

Control

Control

Control

Control

Control

Control

Control

Control

Control

Control

Control

Control

Control

Control

Control

Control

Control

Control

Control

Control

Control

Control

Control

Control

Control

Control

Control

Control

Control

Control

Control

Control

Control

Control

Control

Control

Control

Control

Control

Control

Control

Control

Control

Control

Control

Control

Control

Control

Control

Control

Control

Control

Control

Control

Control

Control

Control

Control

Control

Control

Control

Control

Control

Control

Control

Control

Control

Control

Control

Control

Control

Control

Control

Control

Control

Control

Control

Control

Control

Control

Control

Control

Control

Control

Control

Control

Control

Control

Control

Control

Control

Control

Control

Control

Control

Control

Control

Control

Control

Control

Control

Control

Control

Control

Control

Control

Control

Control

Control

Control

Control

Control

Control

Control

Control

Control

Control

Control

Control

Control

Control

Control

Control

Control

Control

Control

Control

Control

Control

Control

Control

Control

Control

Control

Control

Control

Control

Control

Control

Control

Control

Control

Control

Control

Control

Control

Control

Control

Control

Control

Control

Control

Control

Control

Control

Control

Control

Control

Control

Control

Control

Control

Control

Control

Control

Control

Control

Control

Control

Control

Control

Control

Control

Control

Control

Control

Control

Contr

Prima o botão menu para aceder ao menu principal.

Navegue para baixo para realçar o ícone "Setup" (Configuração).

Navegue **para a direita** ou prima o botão **OK** para aceder ao menu "Setup" (Configuração).

Navegue **para baixo** para ir para "Event reminder" (Lembrete de eventos). Navegue **para a direita** e **para baixo** para ir para o nome do evento.

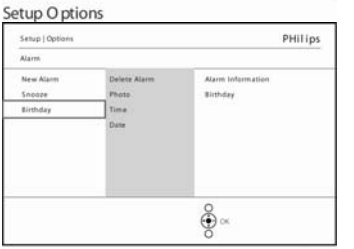

Navegue para a direita para ir para "Delete Alarm" (Eliminar alarme).

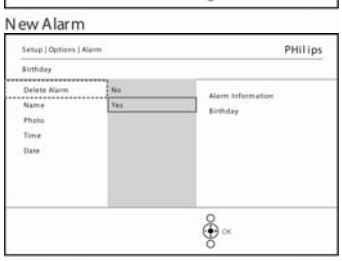

Navegue **para cima** e **para baixo** para seleccionar "**Yes**" (Sim) ou "No" (Não).

Prima o botão **OK** para confirmar a sua selecção.

New Alarm

# 5.4.2 Temporizador de lembrete de eventos

PHILIPS

O OK

Está disponível uma função de temporização para que o lembrete possa ser temporariamente desactivado.

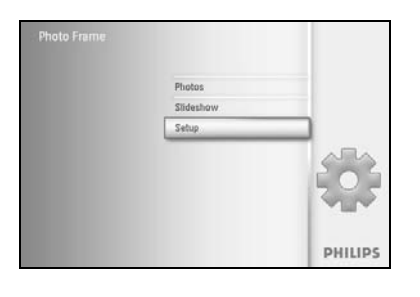

Prima o botão **menu** para aceder ao menu principal.

Navegue para baixo para realçar o ícone "Setup" (Configuração).

Navegue **para a direita** ou prima **OK** para aceder ao menu "Setup" (Configuração).

Navegue **para baixo** para ir para "Alarm" (Alarme).

Setup Option PHILIPS
Feet reminder
New reminder
New reminder
Acc
Acc
Secure 11 four
Secure reminder interval.
Secure reminder interval.

Setup I Option

Event reminde

Navegue **para a direita** e **para baixo** para ir para "**Snooze" (Temporizador)**.

Navegue **para a direita** e **para baixo** para seleccionar entre "ON/Off" (Activar/Desactivar), 5 minutos ou 10 minutos.

Prima o botão **OK** para confirmar a sua selecção.

## 5.5 Hora, data e relógio

Utilize esta função para definir a hora e data da Moldura Fotográfica.

PHILIPS

O Play Slideshow

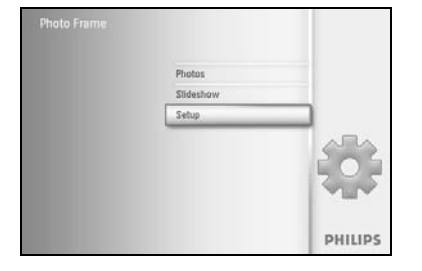

Setup

Options

Prima o botão **menu** para aceder ao menu principal.

Navegue para baixo para realçar o ícone "Setup" (Configuração).

Navegue **para a direita** ou prima o botão **OK** para aceder ao menu "Setup" (Configuração).

Navegue **para baixo** para "Time" (Hora) e "Date" (Data).

Navegue **para a direita** para aceder às definições de "Time and Date" (Hora e data).

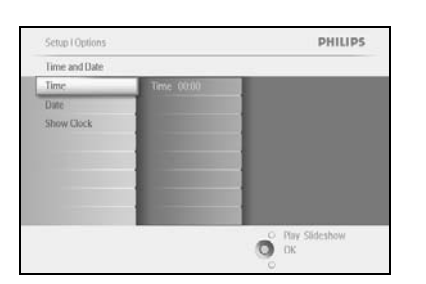

Navegue **para a direita** para ir para **"Time" (Hora)**.

Navegue para a direita e para baixo para ir para "Date" (Data).

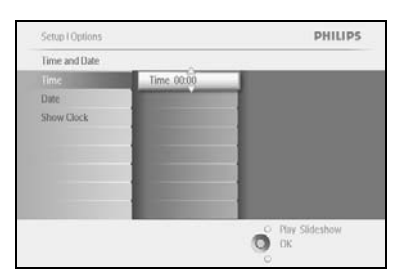

Time (Hora) :

Navegue para cima e para baixo para seleccionar a hora.

Navegue **para a esquerda** e **para a direita** para alternar entre horas, minutos e AM/PM.

Prima o botão **OK** para confirmar a sua selecção.

#### Date (Data) :

Navegue para cima e para baixo para seleccionar a data.

Navegue **para a esquerda** e **para a direita** para alternar entre dias, meses e anos.

Prima o botão **OK** para confirmar a sua selecção.

#### Show Clock (Mostrar relógio) :

Se pretende usar a Moldura Fotográfica como um relógio:

Navegue **para cima** e **para baixo** para seleccionar "Show clock" (Mostrar relógio)

Navegue **para cima** e **para baixo** para seleccionar "No Clock" (Sem relógio), "Full Screen" (Ecrã total), "In Slideshow" (Em apresentações de slides") ou "Both" (Ambos).

Prima o botão **OK** para confirmar a sua selecção.

# Prima **"Play Slideshow" (Reproduzir apresentação de slides)** para sair deste menu e reproduzir a apresentação de slides

**NOTA:** Isto deve ser feito antes de as funções de lembrete de eventos e activação/desactivação automática serem definidas.

# 5.6 Activação/desactivação automática

Utilize esta função para seleccionar quando a Moldura Fotográfica se liga durante dias úteis da semana e fins-de-semana.

Dependendo do seu estilo de vida e horário, pode desejar que a Moldura Fotográfica se active ou desactive automaticamente a diferentes horas durante dias úteis da semana e quando está a trabalhar durante um dia da semana e a uma hora diferente durante o fim-de-semana.

Por exemplo: utilize as 3 definições de tempo dos dias da semana para activar a Moldura Fotográfica apenas quando está em casa (de regresso do trabalho), durante o pequeno-almoço, almoço e à noite.

**NOTA:** Antes de configurar esta função, deve definir correctamente a hora local (consulte a secção de hora e data no menu de configuração).

#### Dia da semana - Segunda 00:00 a Sexta 23:59

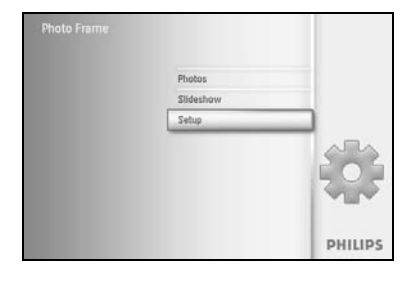

Prima o botão **menu** para aceder ao menu principal.

Navegue para baixo para realçar o ícone "Setup" (Configuração).

Navegue **para a direita** ou prima o botão **OK** para aceder ao menu "Setup" (Configuração).

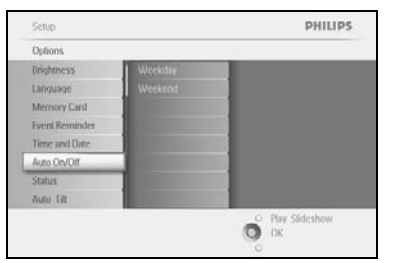

Navegue **para baixo** para seleccionar a função "Auto On/Off" (Activação/desactivação automática).

Navegue **para a direita** para seleccionar o dia da semana.

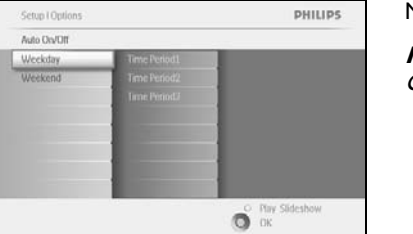

Navegue para a direita para seleccionar o período de tempo.

**Nota:** Há **3** períodos de tempo para a manhã, hora de almoço e noite. Contudo, um dia completo pode representar uma definição.

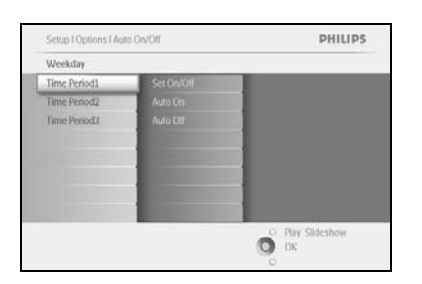

Cada período de tempo tem 3 opções ("Set on" - Definição activada-, "Auto On" - Activação automática - e "Auto Off" -Desactivação automática)

Navegue **para a direita** para aceder ao menu.

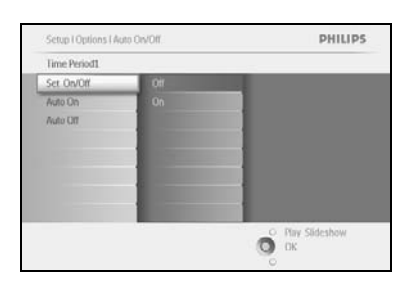

Navegue **para a direita** para seleccionar **"On" (Activar)** ou **"Off" (Desactivar)**.

Setup I Options I Auto DVOITI Weekday

Time Persont
Set Ov/Off
Auto Dn
Auto Dn
Auto Dn
Persont
Persont
Persont
Persont
Persont
Persont
Persont
Persont
Persont
Persont
Persont
Persont
Persont
Persont
Persont
Persont
Persont
Persont
Persont
Persont
Persont
Persont
Persont
Persont
Persont
Persont
Persont
Persont
Persont
Persont
Persont
Persont
Persont
Persont
Persont
Persont
Persont
Persont
Persont
Persont
Persont
Persont
Persont
Persont
Persont
Persont
Persont
Persont
Persont
Persont
Persont
Persont
Persont
Persont
Persont
Persont
Persont
Persont
Persont
Persont
Persont
Persont
Persont
Persont
Persont
Persont
Persont
Persont
Persont
Persont
Persont
Persont
Persont
Persont
Persont
Persont
Persont
Persont
Persont
Persont
Persont
Persont
Persont
Persont
Persont
Persont
Persont
Persont
Persont
Persont
Persont
Persont
Persont
Persont
Persont
Persont
Persont
Persont
Persont
Persont
Persont
Persont
Persont
Persont
Persont
Persont
Persont
Persont
Persont
Persont
Persont
Persont
Persont
Persont
Persont
Persont
Persont
Persont
Persont
Persont
Persont
Persont
Persont
Persont
Persont
Persont
Persont
Persont
Persont
Persont
Persont
Persont
Persont
Persont
Persont
Persont
Persont
Persont
Persont
Persont
Persont
Persont
Persont
Persont
Persont
Persont
Persont
Persont
Persont
Persont
Persont
Persont
Persont
Persont
Persont
Persont
Persont
Persont
Persont
Persont
Persont
Persont
Persont
Persont
Persont
Persont
Persont
Persont
Persont
Persont
Persont
Persont
Persont
Persont
Persont
Persont
Persont
Persont
Persont
Persont
Persont
Persont
Persont
Persont
Persont
Persont
Persont
Persont
Persont
Persont
Persont
Persont
Persont
Persont
Persont
Persont
Persont
Persont
Persont
Persont
Persont
Persont
Persont
Persont
Persont
Persont
Persont
Persont
Persont
Persont
Persont
Persont
Persont
Persont
Persont
Persont
Persont
Persont
Persont
Persont
Persont
Persont
Persont
Persont
Persont
Persont
Persont
Persont
Persont
Persont
Persont
Persont
Persont
Persont
Persont
Persont
Persont
Persont
Persont
Persont
Persont
Persont
Persont
Persont
Persont

Navegue para baixo para ir para "Auto On" (Activação automática).

Navegue **para cima** e **para baixo** para alterar a hora. Navegue **para a direita** para alternar entre horas e minutos.

Prima **OK** para confirmar.

Repita para alterar "Auto Off" (Desactivação automática).

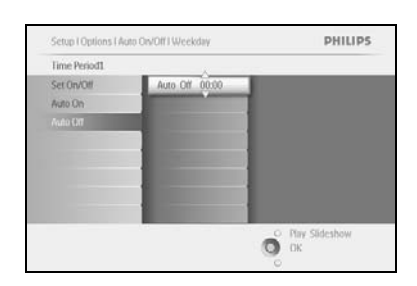

Prima **"Play Slideshow" (Reproduzir apresentação de slides)** para sair deste menu e reproduzir a apresentação de slides

#### Fim-de-semana – Sábado 00:00 a Domingo 23:59

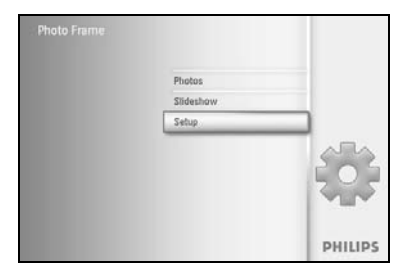

Prima o botão **menu** para aceder ao menu principal.

Navegue para baixo para realçar o ícone "Setup" (Configuração).

Navegue **para a direita** ou prima o botão **OK** para aceder ao menu "Setup" (Configuração).

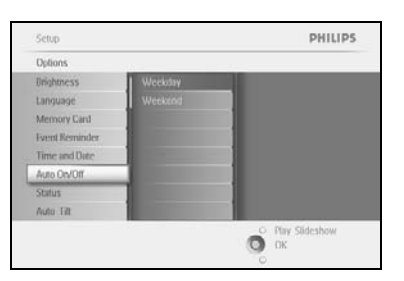

Navegue **para baixo** para seleccionar a função "Auto On/Off" (Activação/desactivação automática).

Navegue para a direita para seleccionar "Weekend" (Fim-de-semana).

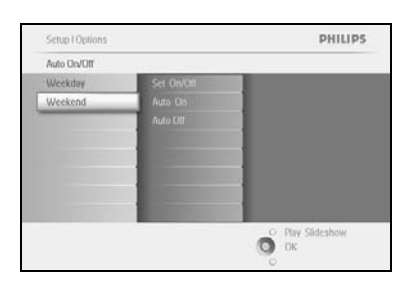

Navegue **para a direita** para seleccionar "Auto ON/ OFF" (Activação/desactivação automática).

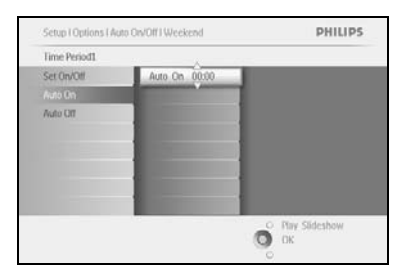

Setup I Optio Time Period1 Set On/Off PHILIPS

Navegue **para cima** e **para baixo** para alterar a hora. Navegue **para a direita** para alternar entre horas e minutos. Prima o botão **OK** para confirmar.

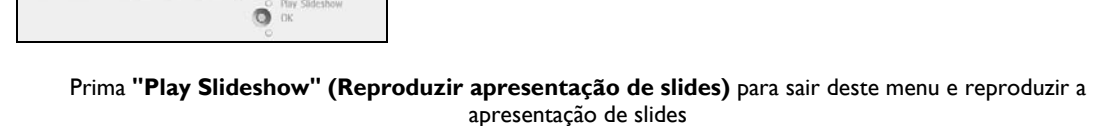

**Nota:** A Moldura Fotográfica Digital desliga automaticamente o visor exactamente à hora de desactivação automática definida; se a hora já tiver passado, passará para o estado de desactivação automática na próxima hora definida.

**Nota 2:** Se pretender ACTIVAR a Moldura Fotográfica durante um período de DESACTIVAÇÃO automática, prima qualquer tecla. A Moldura Fotográfica fica novamente activada até ao próximo período de DESACTIVAÇÃO automática.

# 5.7 Inclinação automática

Com esta função, as suas fotografias serão apresentadas na posição correcta, independentemente do facto de a Moldura Fotográfica estar na horizontal ou na vertical.

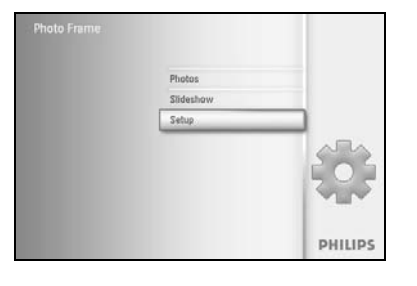

Prima o botão **menu** para aceder ao menu principal.

Navegue para baixo para realçar o ícone "Setup" (Configuração).

Navegue **para a direita** ou prima o botão **OK** para aceder ao menu "Setup" (Configuração).

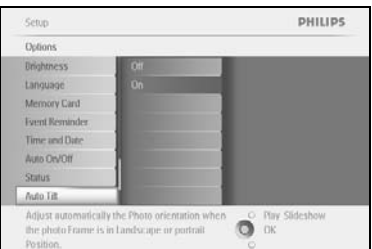

Navegue **para baixo** para ir para **"Auto tilt"** (Inclinação automática).

Navegue **para a direita** para ir para **"On" (Activar)** ou **"Off" (Desactivar)**.

Prima **OK** para confirmar a selecção.

## 5.8 Activar/desactivar bip

#### ACTIVAR ou DESACTIVAR o som dos botões

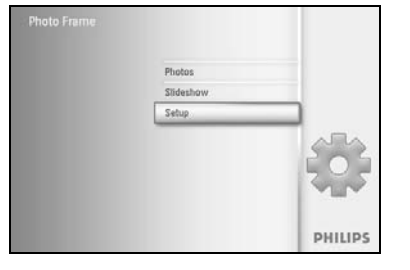

Prima o botão **menu** para aceder ao menu principal.

Navegue para baixo para realçar o ícone "Setup" (Configuração).

Navegue **para a direita** ou prima o botão **OK** para aceder ao menu "Setup" (Configuração).

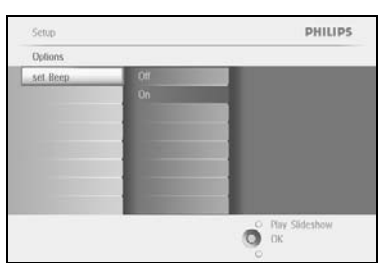

Navegue **para baixo** para ir para "**Beep" (Bip)**.

Navegue **para a direita** para ir para **"On" (Activar)** ou **"Off" (Desactivar)**.

Navegue para baixo ou prima OK para confirmar a selecção.

# 5.9 Estado

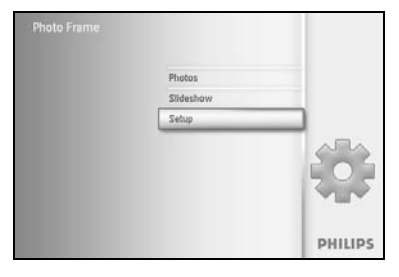

Prima o botão menu para aceder ao menu principal.

Navegue para baixo para realçar o ícone "Setup" (Configuração).

Navegue **para a direita** ou prima o botão **OK** para aceder ao menu "Setup" (Configuração).

| Options        |                      |  |
|----------------|----------------------|--|
| Drightness     | Photo frame          |  |
| Language       | Power.DC             |  |
| Memory Card    | Free Memory: 86 pics |  |
| Event Reminder | Firmware: P9.01.19   |  |
| Time and Date  | 82.00.06             |  |
| Auto On/Off    | Memory Card          |  |
| Status         | Type: None           |  |
| Auto Filt      | Free Memory.         |  |

Navegue **para baixo** para ir para "Status" (Estado).

O estado da Moldura Fotográfica é apresentado na janela do lado direito.

Se tiver um cartão de memória na Moldura Fotográfica, o estado do cartão é apresentado (tipo de cartão e memória restante).

Prima **"Play Slideshow" (Reproduzir apresentação de slides)** para sair deste menu e reproduzir a apresentação de slides, ou

prima **OK** para sair

# 6 Ajuda

#### 6.1 Verificar o estado do visor

Pode verificar o estado da sua Moldura Fotográfica — independentemente de o sistema estar activado, em carregamento, do número de fotografias que ainda podem ser guardadas, de qual a capacidade restante da bateria, dos suportes actualmente ligados, ou da versão de software da Moldura Fotográfica.

A partir do LED indicador, pode determinar se o sistema está activado ou se a bateria está a carregar:

LED de energia

Oction

Luz azul: Sistema ACTIVADO/ Bateria carregada LED desligado: Sistema DESACTIVADO Luz azul intermitente: A bateria está a carregar

Abaixo encontra-se uma forma fácil de procurar outras informações.

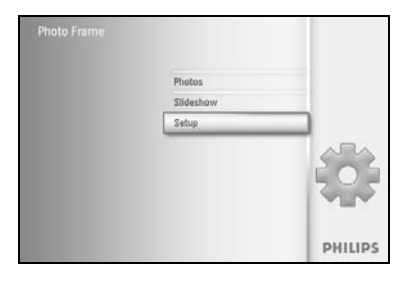

Prima o botão **menu** para aceder ao menu principal.

Navegue **para baixo** para realçar o ícone "Setup" (Configuração).

Navegue **para a direita** ou prima o botão **OK** para aceder ao menu "Setup" (Configuração).

Navegue **para baixo** para ir para "Status" (Estado).

O estado da Moldura Fotográfica é apresentado na janela do lado direito.

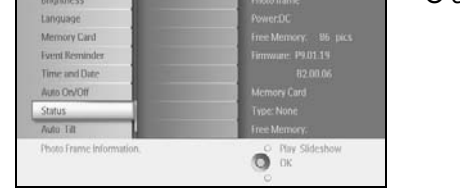

Espaço livre (fotografia): XX (Estima quantas mais fotografias podem ser guardadas na Moldura Fotográfica)

Energia: CC (quando a rede eléctrica está a fornecer energia)

PHILIPS

XX% (estima a energia restante da bateria, quando a bateria interna está a fornecer energia.)

Suportes ligados: (Lista todos os cartões de memória ligados à Moldura Fotográfica) Firmware: (Versão de software da Moldura Fotográfica)

Suportes ligados: (Lista todos os cartões de memória ligados à Moldura Fotográfica) Espaço livre no suporte ligado: (memória restante em MB)

Prima novamente o botão Menu para sair deste menu.

# 6.2 Precauções a ter com a Moldura Fotográfica

- Não a deixe cair
   A Moldura Fotográfica é um dispositivo electrónico sofisticado e não resistirá a uma queda.
- Não a exponha a humidade
   A Moldura Fotográfica não é à prova de humidade nem resistente à mesma. Se for exposta a humidade ou a líquidos de qualquer tipo irá, muito provavelmente, ficar danificada.
- 3) Não lhe dê pancadas nem a arranhe O painel LCD da Moldura Fotográfica é feito em vidro, pelo que é sensível a força excessiva e a extremidades afiadas.
- 4) Limpeza do ecrã
  - Utilize apenas um pano macio e seco para limpar o ecrã.
- 5) Carregamento da bateria Antes de utilizar este aparelho pela primeira vez, carregue completamente a Moldura Fotográfica (o LED da bateria apaga-se quando a bateria está completamente carregada). Este processo pode demorar 3 horas ou mais. A Moldura Fotográfica começa a carregar totalmente a sua bateria interna apenas quando o nível da bateria estiver abaixo de um determinado valor. Isto destina-se a prolongar a vida da sua Moldura Fotográfica, reduzindo ao número de carregamentos de bateria.
- 6) Mantenha o suporte afastado de cabos Certifique-se de que o suporte da Moldura Fotográfica não está perto de cabos, uma vez que os cabos poderiam puxar a Moldura Fotográfica para o chão.
- 7) Limites de temperatura e humidade Temperatura de funcionamento: 0° ~ 45° (Celsius) / 32° ~ 113° (Fahrenheit) Humidade: 20% ~ 80%

#### 6.3 Perguntas mais frequentes

- P: O ecrã LCD é sensível?
   R: O ecrã LCD não é activado com o toque. Utilize os botões na parte de trás para controlar a Moldura Fotográfica Digital.
- P: Posso alternar entre diferentes fotografias de apresentações de slides utilizando diferentes cartões de memória?
   R: Sim. Quando um cartão de memória está ligado à Moldura Fotográfica Digital, irá
  - fazer uma apresentação de slides das fotografias guardadas nesse cartão específico. **P:** Como posso carregar rapidamente a minha Moldura Fotográfica?
- P: Como posso carregar rapidamente a minha Moldura Fotográfica?
   R: Carregue-a com o sistema no estado de DESACTIVADO. A Moldura Fotográfica fica carregada em mais de 85% em 2 horas quando o sistema está DESACTIVADO, e totalmente carregada em 5 horas quando o sistema está ACTIVADO.
- P: O ecrã LCD fica danificado se apresentar a mesma fotografia durante muito tempo?
   R: Não. A Moldura Fotográfica Digital pode apresentar a mesma fotografia de forma contínua durante 1000 horas sem provocar danos no ecrã LCD.
- 5) **P:** Posso utilizar a Moldura Fotográfica Digital para eliminar fotografias no cartão de memória?

**R:** Sim. A Moldura Fotográfica suporta operações de eliminação de fotografias em dispositivos externos, como cartões de memória.

- 6) P: Posso imprimir fotografias a partir da Moldura Fotográfica Digital?
   R: Não. A Moldura Fotográfica não suporta impressão directa de fotografias.
- 7) P: Depois de copiar fotografias, como posso verificar se as fotografias já estão guardadas na memória?
   P: As fotografias são copiadas após aparecer a mensagem "photo copiad"

**R:** As fotografias são copiadas após aparecer a mensagem "photo copied" (fotografias copiadas) no ecrã.

8) P: Como é que a Moldura Fotográfica Digital apresenta fotografias digitais com resolução 4:3 no ecrã 3:2?
 R: Para garantir uma elevada integridade de imagem, a Moldura Fotográfica Digital

encolhe as fotografias até ao seu aspecto original e ajusta porções excessivas antes de apresentar as fotografias.

9) **P:** Posso utilizar a Moldura Fotográfica Digital durante os períodos de desactivação automática?

R: Sim. Prima qualquer botão de controlo para voltar a activar o sistema.

10) P: Posso aumentar o tamanho da memória para guardar mais fotografias na Moldura Fotográfica Digital?

**R:** Não. A memória interna da Moldura Fotográfica Digital é fixa e não pode ser expandida. Contudo, pode alternar entre diferentes fotografias, utilizando diferentes cartões de memória na Moldura Fotográfica Digital. **Nota:** Por exemplo, se introduzir um cartão de memória de 250 MB e utilizar a Moldura Fotográfica para criar álbuns e copiar fotografias, poderá guardar mais de 850 fotografias.

11) P: Por que é que a Moldura Fotográfica Digital não mostra algumas das minhas fotografias?

**R:** As máquinas fotográficas digitais tiram fotografias e guardam-nas em formato JPEG, de acordo com os padrões da indústria. A Moldura Fotográfica Digital foi concebida para apresentar as fotografias de acordo com os mesmos padrões da indústria. Algumas imagens, como imagens web, imagens digitalizadas, ou fotografias em formato RWA de máquinas profissionais, não são guardadas de acordo com os padrões da indústria e podem não ser correctamente apresentadas na Moldura Fotográfica Digital. Utilize aplicações de software de PC para converter essas imagens para o formato JPEG, para utilizá-las na Moldura Fotográfica Digital.

- 12) A Moldura Fotográfica Digital está activada, mas o sistema deixou de responder! Em primeiro lugar, certifique-se de que o sistema possui energia. Utilize um pino para carregar no botão Reset localizado **ao lado do botão ligar/desligar**, na parte de trás, para restaurar o sistema.
- P: Por que é que a Moldura Fotográfica Digital passa para o estado de desactivação automática depois de a ter configurado?
   R: Em primeiro lugar, certifique-se de que define correctamente as funções de hora actual, desactivação automática e activação automática. A Moldura Fotográfica Digital desliga automaticamente o visor exactamente à hora de desactivação automática programada. Se a hora para esse dia já tiver passado, passa para o estado de desactivação automática à hora especificada para o dia seguinte.
- 14) P: Estou a tentar carregar fotografias do meu PC directamente para a Moldura Fotográfica utilizando uma ligação USB, mas não consigo fazê-lo. O que posso fazer?
  R: Ligue a Moldura Fotográfica ao PC e coloque as fotografias directamente no directório raiz da unidade da Moldura Fotográfica. Desligue o cabo USB. Após alguns segundos, todas as fotografias no directório raiz serão automaticamente adicionadas à Moldura Fotográfica e o directório será esvaziado. Note que esta operação não se aplica a fotografias em sub-directórios.
- P: Estou a tentar carregar fotografias do meu PC para um cartão de memória, que depois irei introduzir na Moldura Fotográfica Digital. Contudo, a Moldura Fotográfica Digital não mostra as fotografias. O que posso fazer?
   R: Coloque todas as fotografias que pretende carregar para a Moldura Fotográfica

**R:** Coloque todas as fotografias que pretende carregar para a Moldura Fotográfica Digital no directório raiz do seu cartão de memória. Desligue a Moldura Fotográfica Digital, introduza o cartão de memória e reinicie a Moldura Fotográfica Digital. Após alguns segundos, todas as fotografias guardadas no directório raiz do cartão de memória serão automaticamente adicionadas à Moldura Fotográfica. O directório raiz no cartão de memória NÃO será esvaziado após esta operação. Note que esta operação não se aplica a fotografias em sub-directórios.

16) P: A Moldura Fotográfica da Philips suporta JPEG progressivo?
 R: A Moldura Fotográfica suporta o formato de imagens JPEG progressivo, mas a apresentação de slides pode ser muito lenta.

## 7.1 Especificações

#### Imagem/Visor

- Área de visualização efectiva: 169,6 x 111,7 mm
- Resolução: 800 x 480 pixeis (área de visualização 680 x 480)
- Ângulo de visualização: @ C/R > 10, 120° (H) / 110° (V)
- Tempo de vida com 50% de brilho: 20.000 horas
- Brilho: 300 cd/m<sup>2</sup>

#### Conectividade

- USB: Para PC

#### Suportes de armazenamento

- Tipos de cartões de memória: Compact Flash tipo I, Memory Stick, Memory Stick Pro, Multimedia Card, Secure Digital, xD card
- Capacidade da memória incorporada: 110 a 150 fotografias

#### Acessórios

- Acessórios incluídos: Adaptador CA-CC, CD com manual do utilizador e software para PC, guia de iniciação rápida, cabo USB e kit de montagem na parede

#### Dimensões

- Dimensões com suporte (L x A x P): 260 x 199 x 108 mm
- Peso: 0,97 Kg
- Limites de temperatura (em funcionamento): 0°C a 45°C
- Limites de temperatura (em armazenamento): -20°C a 60°C

#### Energia

- Consumo de energia: (Sistema activo e bateria a carregar) 12 W
- Autonomia da bateria: I\* hora
- Indicador LED da bateria: Em carga
- Intermitente- Indicador LED de energia: Em funcionamento
- Azul- Modo de energia suportado: Alimentação CA, funcionamentoa bateria
- Outras características: compatível com bloqueio Kensington

#### Conveniência

- Leitor de cartão: Incorporado (2x)
- Formato de imagem suportado: JPEG (na estrutura da Moldura Fotográfica Digital), até 12 megapixeis
- Instalação suportada: Paisagem, Retrato, Orientação automática da fotografia
- Botões e controlos: 2 botões, Mini-joystick de 5 vias
- Modo de reprodução: Pesquisa em todo o ecrã, Apresentação de slides, Pesquisa de miniaturas
- Gestão de álbuns: Criar, Eliminar, Editar, Atribuir um novo nome
- Edição de fotografias: Copiar, Eliminar, Rodar, Recortar, Mover
- Efeitos de imagem: Preto e Branco, Molduras, Sépia
- Gestão de apresentação de slides: Criar apresentações de slides, Eliminar apresentações de slides, Atribuir um novo nome à apresentação de slides
- Definições da apresentação de slides: Colagem, Aleatório, Sequencial, Efeito de transição

- Cor de fundo do ecrã: Preto, Branco, Cinzento
- Função de configuração: Ajuste de brilho, Idioma, Estado, Activação/desactivação automática durante os dias úteis da semana/fim-de semana, Activação/desactivação do bip, Definição de hora e data, Mostrar/ocultar relógio no visor, Lembrete de eventos com alarme. Fonte de fotografias
- Estado do sistema: Nível de bateria, Versão de firmware, Fonte de alimentação, Memória restante
- Estado dos suportes ligados: Suportes ligados, Memória restante
- Idiomas OSD: Inglês, Francês, Alemão, Italiano, Japonês, Russo, Chinês simplificado, Espanhol
- Compatibilidade Plug & Play: Windows 2000/XP ou posterior
- Aprovações regulamentares: BSMI, C-Tick, CCC, CE, FCC, GOST, PSB, UL, VCCI
- Suporte ajustável: Rotação, Inclinação ajustável
- Montagem na parede/tecto: Preparado para montagem na parede
- Outras características: compatível com bloqueio Kensington
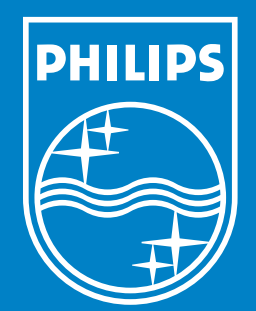

Specifications are subject to change without notice. Trademarks are the property of Koninklijke Philips Electronics N.V. or their respective owners 2006 © Koninklijke Philips Electronics N.V. All rights reserved.

www.philips.com